Créer et organiser des sessions de formation

Guide pour les gestionnaires, les enseignants et responsables d'activités

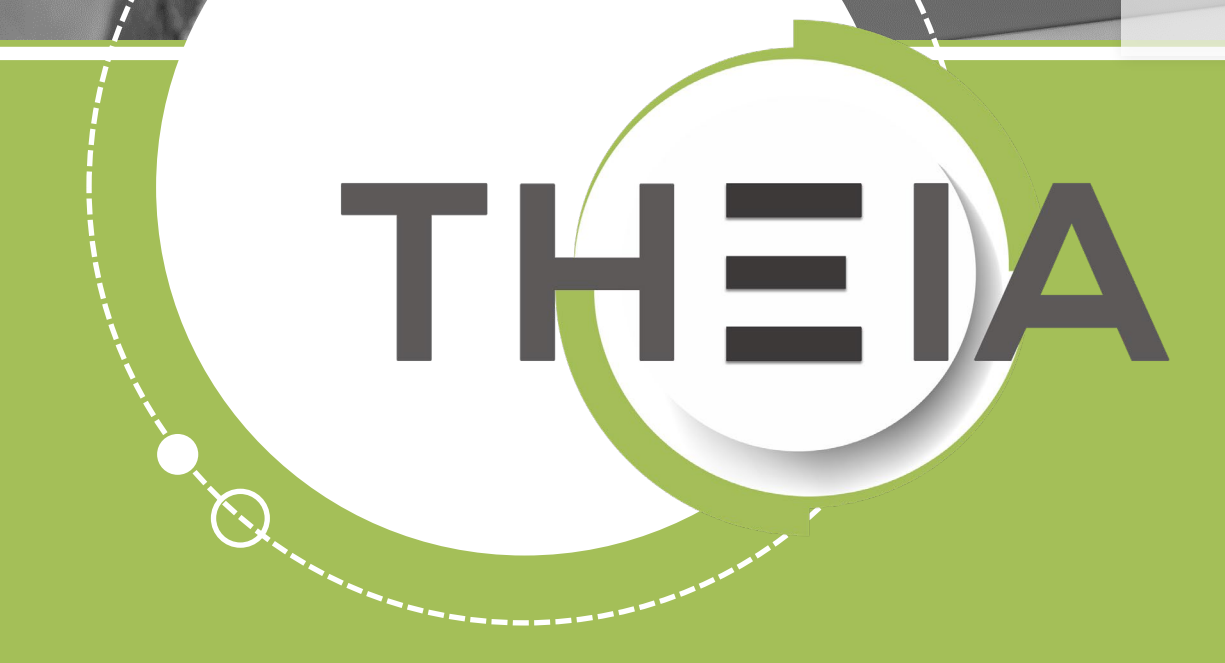

THENA

Tirez parti du meilleur de la pédagogie numérique

en | Evaluation | Formation

### **Avant de démarrer** Qu'est-ce qu'une session de formation ?

Une session de formation est l'organisation d'activités et ressources pédagogiques pour une période donnée à destination d'un public d'apprenants. Il existe de multiples options activables pour une session de formation.

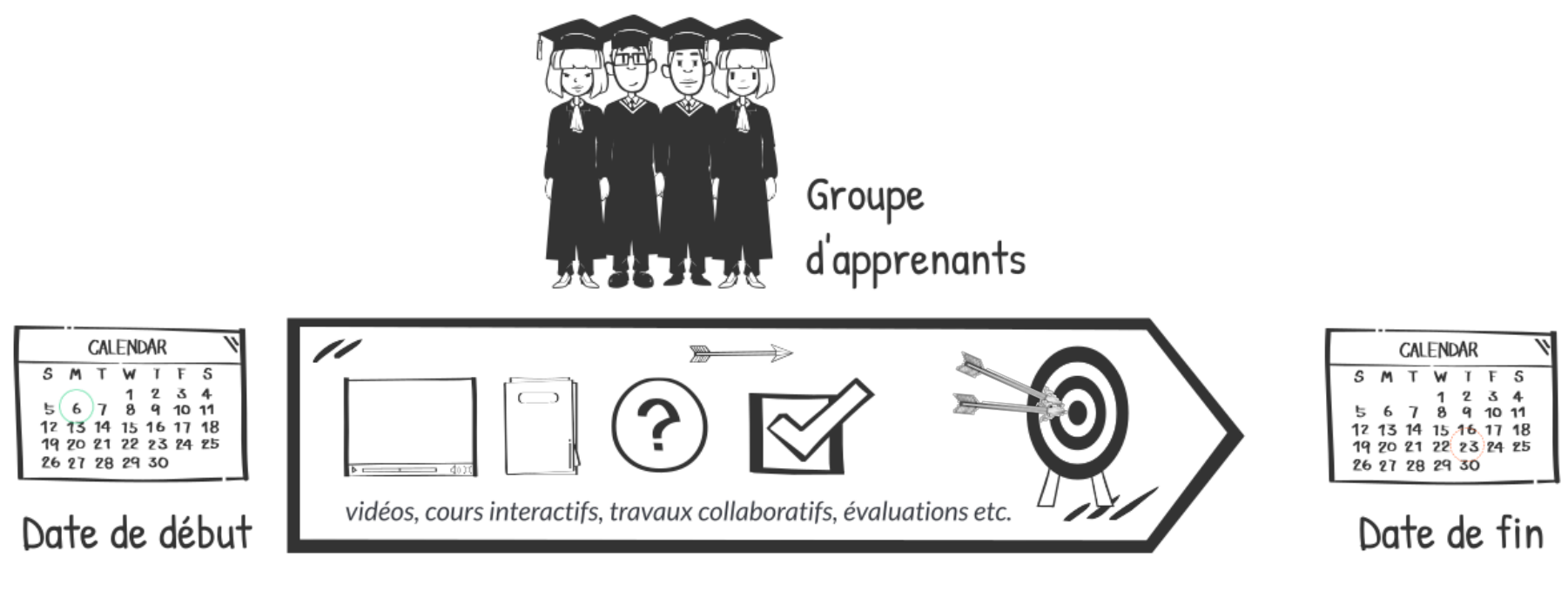

Contenus pédagogiques

PUNZAN

Qui sommes-nous? | Notre solution | Les bénéfices | No

Nos services

### Créer et organiser des sessions de formation

- 1. <u>Rappel accès</u>
- 2. <u>Accéder à l'interface de gestion des sessions de</u> <u>formation</u>
- 3. <u>Gérer les catégories de sessions de formation</u>
- 4. <u>Créer et paramétrer une session de formation</u>
- 5. <u>Ajouter et gérer les droits des intervenants</u>
- 6. <u>Construire le programme de la session de</u> <u>formation</u>
- 7. <u>Planifier les activités</u>
- 8. <u>Ajouter des responsables d'activités</u>
- 9. <u>Inscrire les apprenants</u>
- 10. <u>Suivre les apprenants</u>
- 11. <u>Partager une session de formation</u>

parti du meilleur édagogie numérique

Examen | Evaluation | Formation

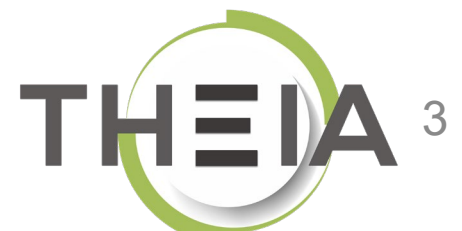

ZUNZZAN

Qui sommes-nous? | Notre solution | Les bénéfices | Nos servicer

### Créer et organiser des sessions de formation

#### I. Rappel accès

- Accéder à l'interface de gestion des sessions de formation
- 3. Gérer les catégories de sessions de formation
- 4. Créer et paramétrer une session de formation
- Ajouter et gérer les droits des intervenants
- 6. Construire le programme de la session de formation
- 7. Planifier les activités
- Ajouter des responsables d'activités
- 9. Inscrire les apprenants
- 10. Suivre les apprenants
- 11. Partager une session de formation

parti du meilleur édagogie numérique

Examen / Evaluation / Formation

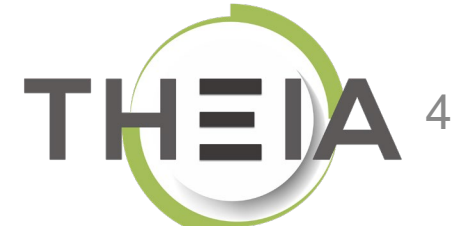

# Adresse de connexion : https://elffe.theia.fr

| THEIA | elffe.theia.fr<br>plateforme de formation et d'évaluation |                                                                           |                          |      |                              |
|-------|-----------------------------------------------------------|---------------------------------------------------------------------------|--------------------------|------|------------------------------|
|       |                                                           | Identification format : {codePlateforme}.{identifiant}, (exemple : chu.p. | nartin)                  |      |                              |
|       |                                                           | Compte d'utilisateur<br>Mot de passe                                      | prefixe.ide     motdepas | se 2 | ۲                            |
| _     |                                                           |                                                                           |                          |      | J'ai oublié mon mot de passe |

ATTENTION : votre identifiant doit commencer par le préfixe de votre plateforme

ZUNZAN

Qui sommes-nous? | Notre solution | Les bénéfices | Nos se

Nos services

### Créer et organiser des sessions de formation

- 1. Rappel accès
- 2. Accéder à l'interface de gestion des sessions de formation
- 3. Gérer les catégories de sessions de formatior
- 4. Créer et paramétrer une session de formation
- Ajouter et gérer les droits des intervenants
- 6. Construire le programme de la session de formation
- 7. Planifier les activités
- 8. Ajouter des responsables d'activités
- 9. Inscrire les apprenants
- 10. Suivre les apprenants
- 11. Partager une session de formation

parti du meilleur édagogie numérique

Examen | Evaluation | Formation

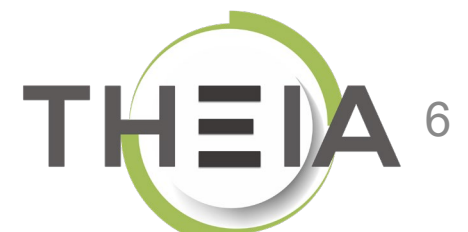

### Accéder à l'interface de gestion des sessions de formation via l'interface « Gestion »

| Formations > Sessions de formations | ation           |                                                                     |                          |                         |                 |                      |                     |                      |                      | <u> </u>                          | s 4 | . Ⅲ    | Θ                |
|-------------------------------------|-----------------|---------------------------------------------------------------------|--------------------------|-------------------------|-----------------|----------------------|---------------------|----------------------|----------------------|-----------------------------------|-----|--------|------------------|
| In Tableau de bord                  |                 | -                                                                   |                          |                         |                 |                      |                     |                      |                      |                                   |     | 1      |                  |
| Formations 2                        | O L'interface d | es sessions de formation vous permet de gérer les différentes sessi | ons de formation disponi | bles. Cette interface v | ous permet de c | réer, éditer et supp | rimer des sessions. |                      |                      |                                   |     |        |                  |
| > Catalogues d'activités            | + Créer un      | ne nouvelle session de formation Gérer les catégories               | s de sessions de form    | nation                  |                 |                      |                     |                      |                      |                                   |     |        |                  |
| > Parcours d'activités              | Filtrer les s   | essions de formation existantes                                     |                          |                         |                 |                      |                     |                      |                      | Castion                           |     |        |                  |
| Sessions de formation               | ld              | Nom de la session                                                   |                          |                         |                 | Catégorie            | •                   |                      | A<br>•               | Non Gestion                       |     |        | <b>_</b>         |
| Catalogues d'offres de formation    | Rechercher      | Réinitialiser                                                       |                          |                         |                 |                      |                     |                      |                      |                                   |     |        |                  |
| Epreuves d'évaluation               | Gérer les s     | essions de formation existantes                                     |                          |                         |                 |                      |                     |                      |                      |                                   |     |        |                  |
| 🕑 Enquêtes & sondages               | Sélectionner    | visible   Désélectionner visible   Sélectionner tout   Désélec      | ctionner tout            |                         |                 |                      |                     |                      |                      | Action                            |     | T E    | xécuter          |
| Sobjectifs pratiques de formation   | 🔲 Id            | 🗄 Nom de la session                                                 | État de la<br>session    | Date de<br>début        | Date de<br>fin  | Archivée             | Inscrits<br>actifs  | Nombre<br>d'inscrits | Créateur             | Plateforme d'origine              | A   | ctions |                  |
| 🔊 Portfolio                         | Formatio        | n client                                                            |                          |                         |                 |                      |                     |                      |                      |                                   |     |        | ~                |
| Communication                       | 11577           | Découverte de la plateforme THEIA - Parcours<br>complet             | En cours                 | 27-09-2019              | 30-09-<br>2020  | Non                  | ≣ 4<br>membres      | ≣ 4 membres          | Aurélie Favier       | THEIA - Usages &<br>Innovations   | /   | f 🖙 d  | р ×              |
| 🗲 Paramètres                        | 10015           | SANDBOX - Découverte de la plateforme THEIA                         | En cours                 | 27-09-2019              | 30-09-<br>2020  | Non                  | ≣ 23<br>membres     | ≣ 24 membres         | Webmaster u          | i THEIA - Usages &<br>Innovations | 1   | f 🖙 d  | P ×              |
|                                     | 10046           | Session formation pour test vidéo                                   | Terminée                 | 02-10-2019              | 09-10-<br>2019  | Non                  | ≣ 4<br>membres      | ≣ 4 membres          | Gautier<br>DUCOTTERD | THEIA - Usages &<br>Innovations   | 1   | to d   | р ×              |
|                                     | Non class       | sé                                                                  |                          |                         |                 |                      |                     |                      |                      |                                   |     |        | ~                |
|                                     | 10789           | Session avec activités SCORM                                        | En cours                 | 05-02-2020              | 30-04-<br>2020  | Non                  | ≣ 1 membre          | ≣ 1 membre           | Aurélie Favier       | THEIA - Usages &<br>Innovations   | /   | t⊐ d   | р <mark>х</mark> |
|                                     | 10163           | Session avec auto-évaluation aléatoire                              | Non renseigné            |                         |                 | Non                  | Aucun<br>membre     | Aucun membre         | Aurélie Favier       | THEIA - Usages &<br>Innovations   | -   | 1 🖙 d  | ò x              |
|                                     | 10227           | Test session avec parcours                                          | Non renseigné            |                         |                 | Non                  | Aucun<br>membre     | Aucun membre         | Aurélie Favier       | THEIA - Usages &<br>Innovations   |     | ° ⊡ (  | ò x              |

# Accéder à l'interface de gestion des sessions de formation via la création d'un raccourci

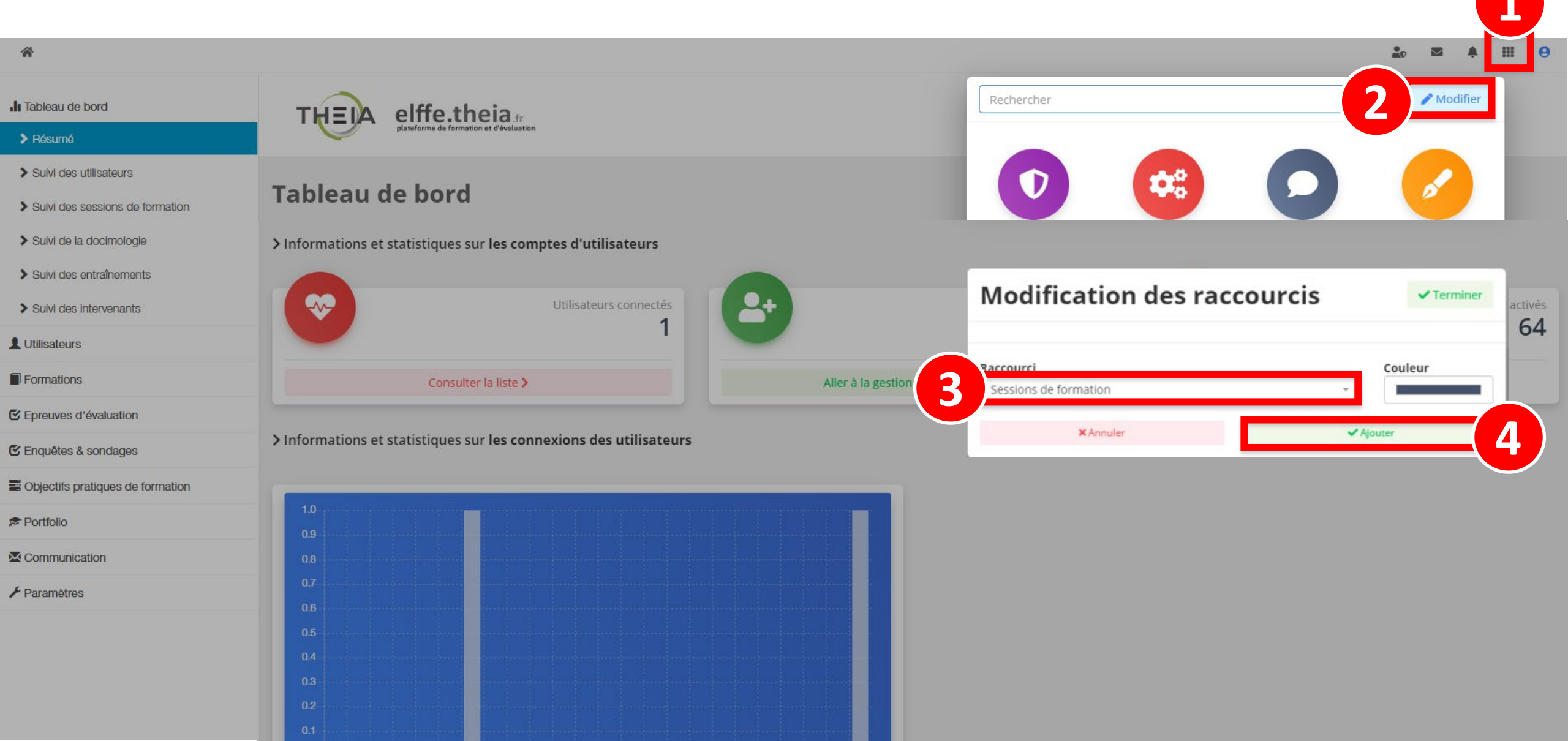

# Accéder à l'interface de gestion des sessions de formation via le raccourci

| Formations > Sessions de forma     | ation           |                                                                     |                          |                           |                |                         |                              |                      |                      |                                 | z é     |       | 9      |
|------------------------------------|-----------------|---------------------------------------------------------------------|--------------------------|---------------------------|----------------|-------------------------|------------------------------|----------------------|----------------------|---------------------------------|---------|-------|--------|
| II Tableau de bord                 |                 | _                                                                   |                          |                           |                |                         |                              |                      |                      |                                 | -(      | 1     |        |
| L Utilisateurs                     |                 | 1                                                                   |                          |                           |                |                         |                              |                      |                      |                                 |         |       |        |
| Formations                         | C L'interface o | des sessions de formation vous permet de gérer les différentes sess | ions de formation dispor | nibles. Cette interface v | vous permet d  | e créer, éditer et supp | rimer des sessions.          |                      |                      |                                 |         |       |        |
| > Catalogues d'activités           | + Créer ur      | ne nouvelle session de formation Gérer les catégorie                | es de sessions de fon    | mation                    |                |                         |                              |                      |                      |                                 | _       |       |        |
| Parcours d'activités               | Filtrer les s   | sessions de formation existantes                                    |                          |                           |                |                         |                              |                      |                      | Sessions de                     | 1       |       |        |
| Sessions de formation              | ld              | Nom de la session                                                   |                          |                           |                | Catégorie               | 3                            |                      | Arc                  | chivée formation                |         |       |        |
| Catalogues d'offres de formation   | Recherche       | r Réinitialiser                                                     |                          |                           |                |                         |                              |                      |                      |                                 |         |       |        |
| Epreuves d'évaluation              | Gérer les s     | sessions de formation existantes                                    |                          |                           |                |                         |                              |                      |                      |                                 |         |       |        |
| Enquêtes & sondages                | Sélectionner    | visible   Désélectionner visible   Sélectionner tout   Désélec      | ctionner tout            |                           |                |                         |                              |                      | 4                    | Action                          |         | • Ex  | écuter |
| E Objectifs pratiques de formation | 🔲 Id            | 🕌 Nom de la session                                                 | État de la<br>session    | Date de<br>début          | Date de<br>fin | Archivée                | Inscrits<br>actifs           | Nombre<br>d'inscrits | Créateur             | Plateforme d'origine            | Acti    | ions  |        |
| R Portfolio                        | Formatio        | on client                                                           |                          |                           |                |                         |                              |                      |                      |                                 |         |       | ~      |
| Communication                      | 11577           | Découverte de la plateforme THEIA - Parcours<br>complet             | En cours                 | 27-09-2019                | 30-09-<br>2020 | Non                     | ≣ 4<br>membres               | ≣ 4 membres          | Aurélie Favier       | THEIA - Usages &<br>Innovations | 1       | ta (f | 1 ×    |
| 🗲 Paramètres                       | 010015          | SANDBOX - Découverte de la plateforme THEIA                         | En cours                 | 27-09-2019                | 30-09-<br>2020 | Non                     | ≣ 23<br>membres              | ≣ 24 membres         | Webmaster ui         | THEIA - Usages &<br>Innovations | 1       | ta (P | 1 ×    |
|                                    | 10046           | Session formation pour test vidéo                                   | Terminée                 | 02-10-2019                | 09-10-<br>2019 | Non                     | ≣ 4<br>membres               | ≣ 4 membres          | Gautier<br>DUCOTTERD | THEIA - Usages &<br>Innovations | 1       | © 5   | 1 ×    |
|                                    | Non clas        | sé                                                                  |                          |                           |                |                         |                              |                      |                      |                                 |         |       | ~      |
|                                    | 10789           | Session avec activités SCORM                                        | En cours                 | 05-02-2020                | 30-04-<br>2020 | Non                     | ≣ 1 membre                   | ≣ 1 membre           | Aurélie Favier       | THEIA - Usages &<br>Innovations | /       | ⊕ 5   | 1 ×    |
|                                    | 10163           | Session avec auto-évaluation aléatoire                              | Non renseigné            |                           |                | Tant que l              | es session                   | s ne sont na         | as archivée          | s, et même si celle             | es-ci s | ont   |        |
|                                    | 10227           | Test session avec parcours                                          | Non renseigné            |                           |                | terminées<br>précisent  | , elles s'af<br>l'état de la | fichent sou          | s forme de           | liste avec des étiq             | uette   | es qu | i      |
|                                    | 6 Résultats. F  | Page < 1 > sur 1. Afficher 100 ▼ Résultats par                      | Dade                     |                           |                |                         |                              |                      |                      |                                 |         |       |        |

ZUNZZAN

Qui sommes-nous? | Notre solution | Les benerices |

Nos services

Lesbénéfices

### Créer et organiser des sessions de formation

- 1. Rappel accès
- Accéder à l'interface de gestion des sessions de formation
- 3. Gérer les catégories de sessions de formation
- 4. Créer et paramétrer une session de formation
- Ajouter et gérer les droits des intervenants
- 6. Construire le programme de la session de formation
- 7. Planifier les activités
- Ajouter des responsables d'activités
- 9. Inscrire les apprenants
- 10. Suivre les apprenants
- 11. Partager une session de formation

parti du meilleur édagogie numérique

Examen | Evaluation | Formation

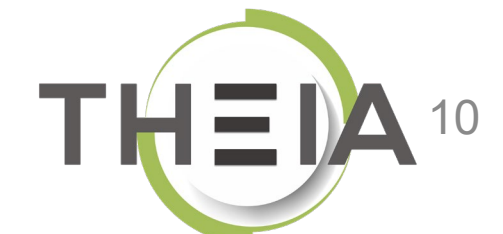

## Créer une catégorie de session de formation

| Formations > Sessions de for      | mation    | Afin d'organiser les sessions o                                         | le formatio              | n sur la pla               | ateform          | e, il est c           | onseillé d'          | utiliser les <b>c</b> | atégories            | <b>2</b> 0 <b>2</b>             | <b>≜</b> Ⅲ | 0          |
|-----------------------------------|-----------|-------------------------------------------------------------------------|--------------------------|----------------------------|------------------|-----------------------|----------------------|-----------------------|----------------------|---------------------------------|------------|------------|
| II Tableau de bord                |           | de sessions de formation qui                                            | permettent               | t de <mark>classe</mark>   | et filtr         | er les ses            | sions de fo          | ormation.             |                      |                                 |            |            |
| L Utilisateurs                    |           | Par defaut, les sessions creees                                         | s non assoc              | ies a une ca               | ategorie         | e sont rar            | ngees dans           | s « non class         | se ».                |                                 |            |            |
| Formations                        | O L'inter | face des sessions de formation vous permet de gérer les différentes ses | sions de formation dispo | onibles. Cette interface v | vous permet de c | créer, éditer et supp | orimer des sessions. |                       |                      |                                 |            |            |
| > Catalogues d'activités          | + Cré     | éer une nouvelle session de formation Gérer les catégori                | es de sessions de fo     | rmation                    |                  |                       |                      |                       |                      |                                 |            |            |
| Parcours d'activités              | Filtrer I | les sessions de formation existantes                                    |                          |                            |                  |                       |                      |                       |                      |                                 |            |            |
| Sessions de formation             | ld        | Nom de la session                                                       |                          |                            |                  | Catégori              | e                    |                       | Arch                 | ivée État de la session         |            |            |
| Catalogues d'offres de formation  | Reche     | rcher Réinitialiser                                                     |                          |                            |                  |                       |                      |                       |                      |                                 |            |            |
| Epreuves d'évaluation             | Gérer I   | les sessions de formation existantes                                    |                          |                            |                  |                       |                      |                       |                      |                                 |            |            |
| 🗹 Enquêtes & sondages             | Sélection | nner visible   Désélectionner visible   Sélectionner tout   Déséle      | ectionner tout           |                            |                  |                       |                      |                       | A                    | ction                           | T B        | técuter    |
| Cobjectifs pratiques de formation | 🗆 Id      | Nom de la session                                                       | État de la<br>session    | Date de<br>début           | Date de<br>fin   | Archivée              | Inscrits<br>actifs   | Nombre<br>d'inscrits  | Créateur             | Plateforme d'origine            | Actions    |            |
| ¢ Portfolio                       | Form      | ation client                                                            |                          |                            |                  |                       |                      |                       |                      |                                 |            | ~          |
|                                   | □ 115     | 577 Découverte de la plateforme THEIA - Parcours complet                | En cours                 | 27-09-2019                 | 30-09-<br>2020   | Non                   | i≣ 4<br>membres      | ≣ 4 membres           | Aurélie Favier       | THEIA - Usages &<br>Innovations | / 🖙 🖞      | <b>×</b> ڊ |
| 🖌 Paramètres                      | 100       | 015 SANDBOX - Découverte de la plateforme THEIA                         | En cours                 | 27-09-2019                 | 30-09-<br>2020   | Non                   | ≣ 23<br>membres      | ≣ 24 membres          | Webmaster ui         | THEIA - Usages &<br>Innovations | / 🗗 🖞      | , x        |
| ĥ                                 | □ 100     | 046 Session formation pour test vidéo                                   | Terminée                 | 02-10-2019                 | 09-10-<br>2019   | Non                   | i≣ 4<br>membres      | ≣ 4 membres           | Gautier<br>DUCOTTERD | THEIA - Usages &<br>Innovations | / 🗗 🖞      | <b>×</b> ڊ |
|                                   | Non o     | classé                                                                  |                          |                            |                  |                       |                      |                       |                      |                                 |            | ~          |
|                                   | 107       | 789 Session avec activités SCORM                                        | En cours                 | 05-02-2020                 | 30-04-<br>2020   | Non                   | ≣ 1 membre           | ≣ 1 membre            | Aurélie Favier       | THEIA - Usages &<br>Innovations | / 🖙 🖞      | , ×        |
|                                   | 101       | 163 Session avec auto-évaluation aléatoire                              | Non renseigné            |                            |                  | Non                   | Aucun<br>membre      | Aucun membre          | Aurélie Favier       | THEIA - Usages &<br>Innovations | / 🖙 🕃      | × ڊ        |
|                                   | 102       | 227 Test session avec parcours                                          | Non renseigné            |                            |                  | Non                   | Aucun<br>membre      | Aucun membre          | Aurélie Favier       | THEIA - Usages &<br>Innovations | / 🖙 🖞      | ) <b>x</b> |
|                                   | 6 Résult  | ats, Page < 1 > sur 1 , Afficher 100 🔻 Résultats pa                     | r page                   |                            |                  |                       |                      |                       |                      |                                 |            | 11         |

# Créer une catégorie de session de formation

| 🖀 🕨 Formati              | ons > Sessions de forma         | P                   | our <b>créer une nouvelle caté</b>                           | gorie, il faut tout d'abord cli                   | auer sur « Gé                    | rer les cat       | égories de s | essions de     | <b>_</b> 0                      | $\boxtimes$    |        | III <del>0</del> |
|--------------------------|---------------------------------|---------------------|--------------------------------------------------------------|---------------------------------------------------|----------------------------------|-------------------|--------------|----------------|---------------------------------|----------------|--------|------------------|
| <b>1</b> Tableau de bord | 1                               | fo                  | rmation » puis « Nouvelle c                                  | atégorie ». Il est possible d'a                   | afficher ou nor                  | n la catégo       | prie aux app | prenants.      |                                 |                |        |                  |
| Utilisateurs             |                                 |                     |                                                              |                                                   |                                  |                   |              |                | _                               |                |        |                  |
| Formations               |                                 | C L'interface d     | es sessions de formation vous permet de gérer les différente | es sessions de formation disponibles. Cetter s pe | rmet de créer, éditer et supprir | mer des sessions. |              |                |                                 |                |        |                  |
| > Catalogues d'a         | activités                       | + Créer un          | e nouvelle session de formation Gérer les cat                | égories de sessions de formation                  |                                  |                   |              |                |                                 |                |        |                  |
| > Parcours d'act         | ivités                          | Filtrer les s       | essions de formation existantes                              |                                                   |                                  |                   |              |                |                                 |                |        |                  |
| Sessions de f            | O Vous pouvez ici créer et gére | r des catégories de | e session.                                                   |                                                   |                                  |                   |              |                |                                 | 2              |        |                  |
| > Catalogues d           | 🗲 Retour à la liste des se      | ssions Nou          | velle catégorie                                              |                                                   |                                  |                   |              |                |                                 |                |        |                  |
| 🗹 Epreuves d'év          |                                 |                     |                                                              | Afficher                                          |                                  |                   |              |                |                                 | 1              |        |                  |
| 🗹 Enquêtes & so          | Intitulé                        |                     |                                                              | aux Nb. de sessions<br>apprenants                 |                                  |                   |              | Actions        |                                 | -              | •      | Exécuter         |
| Cobjectifs pratic        | Intitulé                        |                     |                                                              |                                                   |                                  |                   |              | Dáinitialica   |                                 |                | Action | 15               |
| 🕏 Portfolio              |                                 |                     | Catégorie de session                                         |                                                   |                                  | ×                 |              | Kellittalise   | 51 ····                         |                |        | ~                |
| Communicatio             | Formation client                |                     |                                                              |                                                   |                                  |                   |              |                | د                               | <pre>/ ×</pre> | / 0    | - 🖓 🗙            |
| 🗲 Paramètres             |                                 |                     | Nom de la catégorie                                          |                                                   |                                  |                   |              |                |                                 |                | / 🗆    | - 🖓 🗙            |
|                          | 1 Résultat, Page < 1            | > sur 1 , Affiche   | ar 1<br>Ses                                                  |                                                   |                                  | <b>J</b>          | = 4 membres  | Gautier        | THEIA - LISAGES &               |                |        | D X              |
|                          |                                 | 0,10040             | Afficher la catégorie aux a                                  | oprenants                                         |                                  |                   |              | DUCOTTERD      | Innovations                     |                | × _    |                  |
|                          |                                 | Non class           | ié                                                           |                                                   |                                  |                   |              |                |                                 |                |        | ~                |
|                          |                                 | 10789               | Ses                                                          |                                                   |                                  |                   | ≣ 1 membre   | Aurélie Favier | THEIA - Usages &<br>Innovations |                | / 🖸    | · 🖓 🗙            |
|                          |                                 | 10163               | Ses                                                          |                                                   | Creer                            | 4                 | Aucun membre | Aurélie Favier | THEIA - Usages &<br>Innovations |                | / 🗅    | : 🖓 🗙            |
|                          |                                 | 10227               | Test session avec parcours                                   | Non renseigné                                     | Non                              | Aucun<br>membre   | Aucun membre | Aurélie Favier | THEIA - Usages &<br>Innovations |                | / 🗅    | . 🖓 🗙            |
|                          |                                 | 6 Résultats, F      | 2age < 1 > sur 1 , Afficher 100 ▼ Résulta                    | ts par page                                       |                                  |                   |              |                |                                 |                |        | 12               |

ZUNZZAN

Qui sommes-nous? | Notre solution | Les benences |

Nos services

Lesbénéfices

### Créer et organiser des sessions de formation

- 1. Rappel accès
- Accéder à l'interface de gestion des sessions de formation
- 3. Gérer les catégories de sessions de formatior
- 4. Créer et paramétrer une session de formation
- Ajouter et gérer les droits des intervenants
- 6. Construire le programme de la session de formation
- 7. Planifier les activités
- 8. Ajouter des responsables d'activités
- 9. Inscrire les apprenants
- 10. Suivre les apprenants
- 11. Partager une session de formation

parti du meilleur édagogie numérique

Examen | Evaluation | Formation

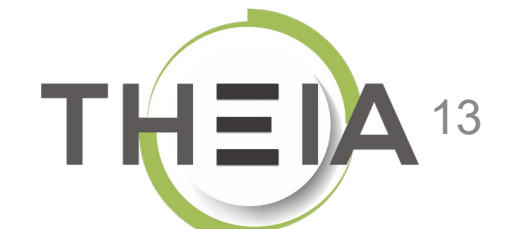

# Dupliquer une session de formation à partir d'une session existante

| Il est tout d'abord possi<br>« <b>Dupliquer</b> ». Il faut en      | ble de <mark>créer une</mark>                                                                                                    | session de formation                                                                                                    | ×                                                                                                    |                                                                                                    |                                                                                                    |                                                                                                    |
|--------------------------------------------------------------------|----------------------------------------------------------------------------------------------------|----------------------------------------------------------------------------------------------------|----------------------------------------------------------------------------------------------------|----------------------------------------------------------------------------------------------------|----------------------------------------------------------------------------------------------------|----------------------------------------------------------------------------------------------------|
|                                                                    | suite renomme                                                                                                    | la session et choisir l                                                                                                    | <b>n a partir d'une s</b><br>as éléments à di                                                                                                    | session existante e                                                                                                    | en cliquant sur l'act                                                                                                    | ion                                                                                                    |
|                                                                    |                                                                                                    |                                                                                                    |                                                                                                    |                                                                                                    |                                                                                                    |                                                                                                    |
| O L'interface des sessions de formation vous permet de gérer les d | différentes sessions de formation dis                                                                                                    | sponibles. Cette interface vous permet de créer,                                                                                                    | éditer et supprimer des sessions.                                                                                                    |                                                                                                    |                                                                                                    |                                                                                                    |
| + Créer une nouvelle session de formation Gérer                    | Dupliquer une session                                                                                                    |                                                                                                    |                                                                                                    |                                                                                                    | ×                                                                                                    |                                                                                                    |
| Filtrer les sessions de formation existantes                       |                                                                                                    |                                                                                                    |                                                                                                    |                                                                                                    |                                                                                                    |                                                                                                    |
| ld Nom de la session                                               | Nom de la nouvelle session<br>Copie - Découverte de la                                                                                                    | 1 :<br>plateforme THEIA - Parcours complet                                                                                                    |                                                                                                    |                                                                                                    | ivée État de                                                                                                    | e la session                                                                                                    |
| Rechercher Réinitialiser                                           | Catégorie                                                                                                    |                                                                                                    |                                                                                                    |                                                                                                    |                                                                                                    |                                                                                                    |
|                                                                    | Formation client                                                                                                    |                                                                                                    |                                                                                                    |                                                                                                    | τ                                                                                                    |                                                                                                    |
| Gérer les sessions de formation existantes                         | Date de début                                                                                                    |                                                                                                    | Date de fin                                                                                                    |                                                                                                    |                                                                                                    |                                                                                                    |
| Sélectionner visible   Désélectionner visible   Sélectionner 1     | 27/09/2019                                                                                                    | 00:00                                                                                                    | 30/09/2020                                                                                                    | 23:59                                                                                                    | tion                                                                                                    | Exécuter                                                                                                    |
| 🔲 Id 🛛 🕌 Nom de la session                                         | Options de duplication :                                                                                                    |                                                                                                    |                                                                                                    |                                                                                                    | Plateforme d'o                                                                                                    | rigine Actions                                                                                                    |
| Formation client                                                   | Remettre à zéro la planifi                                                                                                    | cation des activités                                                                                                    |                                                                                                    |                                                                                                    |                                                                                                    | ~                                                                                                    |
| 11577 Découverte de la plateforme THEIA -<br>complet               | <ul> <li>Remettre à zéro la config</li> <li>Dupliquer les apprenants</li> </ul>                                                                                                    | juration des activités                                                                                                    |                                                                                                    |                                                                                                    | THEIA - Usages &<br>Innovations                                                                                                    | ×                                                                                                    |
| 10015 SANDBOX - Découverte de la platefor                          | <ul> <li>Dupliquer les activités</li> <li>Dupliquer les responsable</li> </ul>                                                                                                    | es d'activités                                                                                                    |                                                                                                    |                                                                                                    | THEIA - Usages &<br>Innovations                                                                                                    | × 1 ×                                                                                                    |
| 10046 Session formation pour test vidéo                            | <ul> <li>Dupliquer les méta-donn</li> </ul>                                                                                                    | ées liées aux activités                                                                                                    |                                                                                                    |                                                                                                    | THEIA - Usages &<br>Innovations                                                                                                    |                                                                                                    |
| Non classé                                                         | <ul> <li>Dupliquer les messages</li> <li>Dupliquer les intervenant</li> </ul>                                                                                                    | d'accueil<br>s                                                                                                    |                                                                                                    |                                                                                                    |                                                                                                    | ^                                                                                                    |
| 10789 Session avec activités SCORM                                 | Dupliquer les objectifs de                                                                                                    | ormation                                                                                                    |                                                                                                    |                                                                                                    | THEIA - Usages &<br>Innovations                                                                                                    | & 🗡 🖙 🖓 🗙                                                                                                    |
| 10163 Session avec auto-évaluation aléatoir                        | Dupliquer les formations                                                                                                    | pratiques                                                                                                    |                                                                                                    |                                                                                                    | THEIA - Usages &<br>Innovations                                                                                                    | 8 🖊 🖙 🖓 🗙                                                                                                    |
| 10227 Test session avec parcours                                   |                                                                                                    |                                                                                                    |                                                                                                    | Annuler                                                                                                    | upliquer THEIA - Usages &<br>Innovations                                                                                                    | 8 🖊 🖙 🖓 🗙                                                                                                    |
|                                                                    | <ul> <li>Cinterface des sessions de formation vous permet de gérer les centres interface des sessions de formation existantes</li> <li>Filtrer les sessions de formation existantes</li> <li>id Nom de la session</li> <li>Rechercher Réinitialiser</li> <li>Gérer les sessions de formation existantes</li> <li>Sélectionner visible   Désélectionner visible   Sélectionner visible   Sélectionner visible   Désélectionner visible   Sélectionner visible   Sélectionner visible   Désélectionner visible   Sélectionner visible   Désélectionner visible   Sélectionner visible   Désélectionner visible   Sélectionner visible   Désélectionner visible   Sélectionner visible   Sélectionner visible   Sélectionner visible   Désélectionner visible   Sélectionner visible   Sélectionner visible   Sélectionner visible   Sélectionner visible   Sélectionner visible   Sélectionner visible   Sélectionner visible   Sélectionner visible   Sélectionner visible   Sélectionner visible   Sélectionner visible   Désélectionner visible   Sélectionner visible   Sélectionner visible  </li></ul> | Q L'interface des sessions de formation vous permet de gérer les différentes sessions de formation di       Cérer         L'interface des sessions de formation       Cérer         Filtrer les sessions de formation existantes       Dupliquer une session         Id       Nom de la session         Catégorie       Formation client         Gérer les sessions de formation existantes       Date de début         Sélectionner visible   Désélectionner visible   Sélectionner       Date de début         27/09/2019       Options de duplication :         Id       L'invente la session       Options de duplication :         Formation client       Remettre à zéro la plantific       Remettre à zéro la plantific         11577       Découverte de la plateforme THEIA - complet       Dupliquer les méta-donne         10015       SANDBOX - Découverte de la platefor       Dupliquer les méta-donne         Dupliquer les session avec activités SCORM       Dupliquer les objectifs de Dupliquer les objectifs de Dupliquer les objectifs de Dupliquer les objectifs de Dupliquer les objectifs de Dupliquer les objectifs de Dupliquer les objectifs de Dupliquer les tormations | <ul> <li>Chriteriace des sessions de formation vous permet de gérer les différentes sessions de formation existantes</li> <li>récréer une nouvelle session</li> <li>Filtrer les sessions de formation existantes</li> <li>récréer les sessions de formation existantes</li> <li>récréer les sessions de formation existantes</li> <li>Gérer les sessions de formation existantes</li> <li>Gérer les début</li> <li>27/09/2019</li> <li>O0:00</li> <li>Options de duplication :</li> <li>Remettre à zéro la plantification des activités</li> <li>Dupliquer les apprenants</li> <li>Dupliquer les seponsables d'activités</li> <li>Dupliquer les messages d'accuel</li> <li>Dupliquer les objectifs de formation</li> <li>Dupliquer les objectifs de formation</li> <li>Dupliquer les objectifs de formation</li> <li>Dupliquer les formations pratiques</li> </ul> | Chitterbase des sessions de formation vous permet de grier les differentes sessions de formation axistantes id in a session de formation existantes id in a session de la session de la plateforme risible   Selectionner visible   Selectionner visible | Interface des aeadors de formation vous permet de greer les differentes seasions de formation       Gérer         Pinteraliser       Copie - Cocouverte de la plateforme THEA - Parcours complet         Recteurchor       Reinitialiser         Gérer les sessions de formation existantes       Copie - Cocuverte de la plateforme THEA - Parcours complet         Gérer les sessions de formation existantes       Date de début       Date de fin         Selectionner visible   Desélectionner       Selectionner       Selectionner         I d       Nom de la session       Copioure de duplication :       Selectionner         Selectionner visible   Desélectionner       Options de duplication :       Selectionner         I 1577       Découverte de la plateforme THEA - Complet       Selectionner       Selectionner         I 10015       SANDBOX - Decouverte de la plateforme       Parletare       Pupliquer les messages d'accuell         I 10046       Session formation pour test video       Dupliquer les messages d'accuell       Dupliquer les financiation         I 10789       Session avec auto-évaluation aléatori       Dupliquer les formation       Dupliquer les formation         I 10163       Session avec auto-évaluation aléatori       Dupliquer les formations pradiques       Dupliquer les formation         I 10163       Session avec auto-évaluation aléatori       Dupliquer les formations pradiques | I Therman dae seasons de formation desistantes       Dupliquer une seasons       Dupliquer une seasons         I Non de season       Code - Docouverte de la plateforme THEA - Parcours complet       Image: Catagorio         Bibbractor       Reintations       Code - Docouverte de la plateforme THEA - Parcours complet       Image: Catagorio         Bibbractor       Permation dent       Catagorio       Pormation clent       Image: Catagorio         I di di nome de season       Code - Docouverte de la plateforme THEA - Parcours complet       Image: Catagorio       Image: Catagorio         Formation clent       Catagorio       Pormation dent       Dato de fin         2/20/2019       0:00       30:09/2020       23:59         I 1577       Decouverte de la plateforme THEIA - Losages 1       Image: Image: Im |

## Créer et paramétrer une nouvelle session de formation

| Formations > Sessions de          | formation                                       |                                                                                                    |                                |                                     | ۵ ک                              | <b>≜ Ⅲ ⊖</b> |
|-----------------------------------|-------------------------------------------------|----------------------------------------------------------------------------------------------------|--------------------------------|-------------------------------------|----------------------------------|--------------|
| II Tableau de bord                | Pour <b>créer une no</b><br>la session, la caté | <b>uvelle session de formation</b> , il faut cliquer sur « Créer u<br>gorie ginsi que les options gygncées sont modifighles d | une nouvelle session de        | e formation ». À<br>paramètres de l | noter : le nom de<br>la session. |              |
| L Utilisateurs                    |                                                 | gone anisi que les options avancees sont moughables t                                                                         |                                |                                     |                                  |              |
| Formations                        | C L'interface des sessions de for               | mation vous permet de company essions de formation disponibles. Cette interface vous permet de créer, édit                    | ter et supprimer des sessions. |                                     |                                  |              |
| > Catalogues d'activités          | + Créer une nouvelle sess                       | gories de sessions de formation                                                                                               |                                |                                     |                                  |              |
| > Parcours d'activités            | Filtrer les sessions de f                       | ormation existan.                                                                                                    |                                |                                     |                                  |              |
| Sessions de formation             | ld Nom de                                       | la session                                                                                                    | Catégorie                      | Archi                               | ivée État de la session          | <u></u>      |
| Catalogues d'offres de formation  | Rechercher Réinitiali                           | Créer une nouvelle session                                                                                                    | ×                              |                                     |                                  |              |
| Epreuves d'évaluation             | Gérer les sessions de                           |                                                                                                    |                                |                                     |                                  |              |
| Enquêtes & sondages               | Sélectionner visible   Déséle                   | Nom de la session :                                                                                                    |                                | Ac                                  | ction                            | Exécuter     |
| Sobjectifs pratiques de formation | 🔲 Id 🛛 🗎 Nom de                                 | Ma session de formation                                                                                                    |                                | Iteur                               | Plateforme d'origine             | Actions      |
| Portfolio                         | Formation client                                | Catégorie                                                                                                    |                                | $\frown$                            |                                  | ~            |
| Communication                     | 11577 Découverte<br>complet                     | Guides et tutoriels                                                                                                    | •                              | lie Favier                          | THEIA - Usages &<br>Innovations  | 🗡 🖙 🖓 🗙      |
| 🗲 Paramètres                      | 🗌 10015 SANDBOX -                               | Ontions avancéos                                                                                                    |                                | . √vebmaster ui                     | THEIA - Usages &<br>Innovations  | 🗡 🖙 🖓 🗙      |
|                                   | 10046 Session form                              | Activer la gestion des objectifs de formation (conditionnel)                                                                  |                                | s Gautier<br>DUCOTTERD              | THEIA - Usages &<br>Innovations  | 🗡 🖙 🖓 🗙      |
|                                   | Non classé                                      | Activer la destion des formations pratiques (stades)                                                                          |                                |                                     |                                  | ~            |
|                                   | 10789 Session aver                              | Activer la gestion des formations pratiques (stages)                                                                          |                                | Aurélie Favier                      | THEIA - Usages &<br>Innovations  | ∕ ⇔ ⊕ ×      |
|                                   | 10163 Session aver                              |                                                                                                    |                                | ·élie Favier                        | THEIA - Usages &<br>Innovations  | 🗡 🖙 🖓 🗙      |
|                                   | 10227 Test session                              |                                                                                                    | Annuler                        | Jlie Favier                         | THEIA - Usages &<br>Innovations  | ∕⊡⊕X         |
|                                   | 6 Résultats, Page < 1                           | > sur 1 , Afficher 100 ▼ Résultats par page                                                                                   |                                |                                     |                                  | 4 F          |

## Affichage du résumé d'une session de formation

Lorsque l'on crée une session de formation ou que l'on ouvre une session de formation existante, **l'onglet « Résumé »** s'ouvre par défaut. Cette page informe des **données contenues dans la session de formation**, si celle-ci est planifiée, le nombre d'apprenants inscrits,... à ce stade de création, peu d'informations sont inscrites dans la session. La page évoluera dès l'intégration de ressources, de groupes, d'intervenants etc.

| 😕 Résumé 🥕 Paramèt                                                | res <b>L</b> Apprenants      | 🖸 Programme | Hanification | L Responsables d'activités | Message d'accueil   | 🕑 Suivi      | 1 Intervenants | ✦ Partage | ⊗ Fermer                                                                       |
|-------------------------------------------------------------------|------------------------------|-------------|--------------|----------------------------|---------------------|--------------|----------------|-----------|--------------------------------------------------------------------------------|
| Ocet onglet vous donne une vue o                                  | l'ensemble de votre session. |             |              |                            |                     |              |                |           |                                                                                |
| Titre : Ma session de fo                                          | mation                       |             |              | Session de formatio        | n Intervenants 1 Ap | pprenants () |                |           | Créée le 27/04/2020 11:33:44.<br>Dernière modification le 27/04/2020 11:33:44. |
| Informations générales :                                          |                              |             |              |                            |                     |              |                |           |                                                                                |
| Créateur de la session : FAVIEI<br>Apprenants dans la session : C | R Aurélie                    |             |              |                            |                     |              |                |           |                                                                                |
| Groupes d'apprenants associé                                      | s:0                          |             |              |                            |                     |              |                |           |                                                                                |
| Intervenants dans la session :<br>Dates de la session : Session r | l<br>Ion planifiée           |             |              |                            |                     |              |                |           |                                                                                |
| Détails des intervenants                                          | (1)                          |             |              |                            |                     |              |                |           |                                                                                |
| FAVIER Aurélie                                                    |                              |             |              |                            |                     |              |                |           |                                                                                |
| <ul> <li>Accès au résu</li> <li>Créateur de la</li> </ul>         | né                           |             |              |                            |                     |              |                |           |                                                                                |
| <ul> <li>Createur de la</li> </ul>                                | Session                      |             |              |                            |                     |              |                |           |                                                                                |

| Résumé     Paramètres     Apprena                     | ants 🖸 Programme 🗮 Planification 💄 Responsables d'activités 🖾 Message d               | d'accueil O Suivi 💄 Intervenants A Partage 😣 Fermer             |          |   |
|-------------------------------------------------------|---------------------------------------------------------------------------------------|-----------------------------------------------------------------|----------|---|
| Cet onglet vous permet de gérer les paramètres généra | ux de votre session.                                                                  |                                                                 |          |   |
| Paramètres                                            |                                                                                       |                                                                 |          |   |
|                                                       |                                                                                       | Enregistre                                                      |          |   |
| Paramètres généraux :                                 |                                                                                       |                                                                 |          |   |
| Nom de la session                                     | Ma session de formation                                                               |                                                                 |          |   |
| Catégorie                                             | Guides et tutoriels                                                                   |                                                                 | •        | 4 |
| Date de début                                         |                                                                                       |                                                                 |          |   |
| Date de fin                                           |                                                                                       |                                                                 |          |   |
| Archivé                                               | Non                                                                                   |                                                                 | •        |   |
|                                                       |                                                                                       |                                                                 | -8       |   |
| Fonctions avancées :                                  |                                                                                       |                                                                 |          |   |
|                                                       | Autoriser l'accès en consultation après la date de fin de la session                  | Oui, utiliser la configuration par activité de la planification | <u> </u> |   |
|                                                       | Autoriser les créateurs d'activités à se définir comme responsable de leurs activités | Oui                                                             |          | 2 |
|                                                       | Activer la gestion des objectifs de formation (conditionnel)                          | Non                                                             | •        |   |
|                                                       | Activer les notifications                                                             | Oui                                                             | •        |   |
|                                                       |                                                                                       | L                                                               | - 11     |   |
| Paramètres d'affichage coté apprenant :               |                                                                                       |                                                                 |          |   |
|                                                       | Afficher l'onglet "Plan de formation"                                                 | Oui                                                             | •        |   |
|                                                       | Afficher l'onglet "Objectifs de formation"                                            | Oui                                                             | •        |   |
|                                                       | Afficher l'onglet "Calendrier"                                                        | Oui                                                             | •        | 2 |
|                                                       | Onglet par défaut                                                                     | Informations                                                    | -        |   |
|                                                       | Replier le plan de formation à l'affichage                                            | Non                                                             | 7        |   |
|                                                       | Image miniature de la session (visible par les apprenants)                            | Choisir un fichier Aucun fichier choisi                         |          |   |

| Paramètres généraux : |                         |   |   |  |
|-----------------------|-------------------------|---|---|--|
| Nom de la session     | Ma session de formation |   | 1 |  |
| Catégorie             | Guides et tutoriels     |   | 2 |  |
| Date de début         |                         | : | 3 |  |
| Date de fin           |                         | : | 4 |  |
| Archivé               | Non                     |   | 5 |  |
|                       |                         |   |   |  |

Les paramètres généraux de la session concernent :

- 1 Le nom de la session
- 2 Sa catégorie (facultative, sert au classement des sessions sur la plateforme côté gestionnaire)
- **3** La date (et l'heure) de début : date à partir de laquelle les apprenants inscrits à la session peuvent y accéder via leur interface apprenant
- 4 La date (et l'heure) de fin : date jusqu'à laquelle les apprenants inscrits à la session peuvent y accéder via leur interface apprenant.
- 5 Statut « Archivé » : indique si la session est archivée ou non. Si elle est archivée, elle ne sera pas visible par les apprenants.

| Oui, utiliser la configuration par activité de la planification | 1                                                                                                   |                                                                                                    |
|-----------------------------------------------------------------|----------------------------------------------------------------------------------------------------|----------------------------------------------------------------------------------------------------|
| Oui                                                             | 2                                                                                                   | $\mathbf{r}$                                                                                                    |
| Non                                                             | 3                                                                                                   |                                                                                                    |
| Oui                                                             | 4                                                                                                   |                                                                                                    |
|                                                                 | Oui, utiliser la configuration par activité de la planification         Oui         Non         Oui | Oui, utiliser la configuration par activité de la planification     1       Oui     2       Non     3       Oui     4 |

Les fonctions avancées d'une session de formation :

- 1 Autoriser l'accès en consultation après la date de fin de la session : les apprenants peuvent continuer de consulter toute ou partie des activités en lecture seule (soit pour toutes les activités de la session, soit pour celles configurées dans la planification)
- 2 Autoriser les créateurs d'activités à se définir comme responsables de leurs activités : signifie que les intervenants qui créent des activités peuvent également les suivre en tant que responsable d'activités.
- 3 Activer la gestion des objectifs de formation (conditionnel) : permet de gérer des parcours conditionnels en fonction d'objectifs à réaliser (voir la fiche FOCUS dédiée « Créer des sessions de formation avec parcours conditionnel »)

4 Activer les notifications : les apprenants reçoivent des alertes via l'outil « notifications » 🌲 dès qu'un ressource est intégrée à la session.

| Paramètres d'affichage coté apprenant :                    |                                         | 1 |
|------------------------------------------------------------|-----------------------------------------|---|
| Afficher l'onglet "Plan de formation"                      | Oui 1                                   |   |
| Afficher l'onglet "Objectifs de formation"                 | Non 2                                   |   |
| Afficher l'onglet "Calendrier"                             | Non 3                                   | 5 |
| Onglet par défaut                                          | Plan de formation 4                     |   |
| Replier le plan de formation à l'affichage                 | Non 5                                   |   |
| Image miniature de la session (visible par les apprenants) | Choisir un fichier Aucun fichier choisi |   |

Paramètres d'affichage côté apprenant : permet de personnaliser l'affichage côté apprenant, en sélectionnant les onglets auxquels auront accès les apprenants dans leur interface de session (voir exemple slides suivants)

- Afficher l'onglet « Plan de formation » : côté apprenant, affiche le plan de formation et permet d'accéder aux différentes activités de la formation. Doit être activé.
- 2 Afficher l'onglet « Objectifs de formation » : n'est pertinent que dans le cas de parcours conditionnels par objectifs de formation (voir la fiche FOCUS dédiée « Créer des sessions de formation avec parcours conditionnel ») ; permet côté apprenant d'afficher un suivi individuel des objectifs de formation et de l'état de réalisation de chaque objectif.
- 3 Afficher l'onglet « Calendrier » : permet d'afficher côté apprenant un calendrier dans lequel sont positionnées les différentes activités de la session de formation (peut s'avérer utile lorsque des activités sont planifiées de manière spécifique)
- 4 Onglet par défaut : permet de choisir quel onglet sera affiché aux apprenant à l'ouverture de la session
- 5 **Replier le plan de formation à l'affichage :** dans le cas de sessions riches en activités, permet un affichage du plan condensé (qui ne prend que le premier niveau de l'architecture en modules)
- 6 Image miniature de la session (visible par les apprenants) : permet de personnaliser l'affihage de la session au niveau de la liste des sessions disponibles dans l'espace apprenant.

| ☆ Sessions de formation     |             |                                                       |                                                   |                                |                                  | <b>2</b> 0 ⊠ ♠ Ⅲ Θ |
|-----------------------------|-------------|-------------------------------------------------------|---------------------------------------------------|--------------------------------|----------------------------------|--------------------|
| Accueil                     | THEIA e     | elffe.theia.                                          |                                                   |                                |                                  |                    |
| Formations                  | pla         | ateforme de formation et d'évaluation                 |                                                   |                                |                                  |                    |
| 💻 Vos formations            | Sessions en | o cours                                               |                                                   |                                |                                  |                    |
| Evaluations & entraînements |             |                                                       |                                                   |                                |                                  |                    |
| 😫 Épreuves                  | » Sessi     | ions en cours 3                                       | ••• Sessions à valider 3                          | Sessions validées 💿            | Sessions sans validation 💿       | Sessions passées   |
| 븆 Épreuves hors-ligne       |             |                                                       |                                                   |                                |                                  |                    |
| Entraînements prédéfinis    | тити        | Découverte de la plate                                | forme THEIA - Parcours complet                    |                                |                                  | Ouvrir la session  |
| Entraînements personnalisés |             | Du 27/09/2019 a 00:00:00 au 3                         | 0/09/2020 a 23.39.00                              |                                |                                  |                    |
| Banque locale et nationale  |             |                                                       |                                                   |                                |                                  |                    |
| ② Suivi de vos banques      |             | SANDBOX - Découverte<br>Du 27/09/2019 à 00:00:00 au 3 | e de la plateforme THEIA<br>10/09/2020 à 23:59:00 |                                |                                  | Ouvrir la session  |
| Ressources                  |             |                                                       |                                                   |                                |                                  |                    |
| 🕏 Vos sondages              | <b>•</b>    | Se sion avec activités S                              | CORM                                              |                                |                                  | Ouvrir la session  |
| 🕏 Vos résultats             |             | Du 05/02/2020 à 00:00:00 au 3                         | 0/04/2020 à 23:59:00                              |                                |                                  |                    |
| Bibliothèque                |             |                                                       |                                                   |                                |                                  |                    |
| Recueil de compétences      |             | Cf. Para                                              | nètres généraux : nom de l                        | a session : dates de début et  | de fin de la session.            |                    |
| Vos recueils                |             | Cf. Parar                                             | nètres d'affichage côté app                       | prenant : Image miniature de l | a session (visible par les appre | enants)            |
| Offre de formation          |             |                                                       |                                                   |                                |                                  |                    |

🗳 Catalogue

|                                 | ffe.theia.fr<br>rme de formation et dévaluation    |                                    |                                                |                                                                                                    |
|---------------------------------|----------------------------------------------------|------------------------------------|------------------------------------------------|----------------------------------------------------------------------------------------------------|
| IDBOX - D                       | )écouverte de la p                                 | lateforme Tl                       | HEIA                                           |                                                                                                    |
| formations                      | Plan de formation                                  | 🛱 Calendrier                       | ★ Objectifs de formation                       | Suivi                                                                                                    |
| rmations et<br>K - Découverte d | <b>consignes</b><br>e la plateforme THEIA du 27/09 | /2019 à 00:00 au 30/09             | 9/2020 à 23:59                                 |                                                                                                    |
| tation de la sess               | ion de formation                                   |                                    |                                                |                                                                                                    |
|                                 |                                                    |                                    |                                                |                                                                                                    |
| <b>Onglet</b><br>d'accue        | « Information                                      | <b>s » :</b> éditabl<br>mais aussi | le vie <b>l'onglet « N</b><br>différents messa | <b>lessage d'accueil »</b> de la session de formation, permet d'afficher aux apprenant un message ges ponctuels au fil de la session ( <i>voir partie « Editer un message d'accueil »</i> ). |
|                                 |                                                    |                                    |                                                | ges ponctuels au mue la session (von purtle « Luiter un messuge à accuen »).                                                                                                    |
|                                 |                                                    |                                    |                                                |                                                                                                    |
|                                 |                                                    |                                    |                                                |                                                                                                    |
|                                 |                                                    |                                    |                                                |                                                                                                    |

| THEIA elffe.theia.fr<br>plateforme de formation et d'évaluation                          | Sir de lormation / vde cote apprendit                                      |                  |
|------------------------------------------------------------------------------------------|----------------------------------------------------------------------------|------------------|
| SANDBOX - Découverte de la plateforme THEIA                                              |                                                                            |                  |
| <ul> <li>Informations</li> <li>Information</li> <li>➡ Calendrier</li> <li>★ O</li> </ul> | bjectifs de formation 🙆 Suivi                                              |                  |
| Accès aux activités de formation                                                         |                                                                            |                  |
| Plan de formation :                                                                      | Filtrer 🔽 🗖 🛷 Afficher uniquement les éléments iamais accédés              |                  |
| SANDBOX - Découverte de la plateforme THEIA                                              | Afficher uniquement les activités du moment                                |                  |
| Présentation                                                                             | SANDBOX - Découverte de la plateforme THEIA                                |                  |
| Module 2 - Gérer les sessions de formation                                               |                                                                            |                  |
| > Module 3 - Gérer les sessions d'évaluation                                             | Chat Echangez en temps réel avec les enseignants et les étudiants en ligne | ⊙ Lancer         |
| Module 4 - Utiliser les outils de communication     Certification                        | Jamais accédé – 🕘 Accessible encore 5 mois                                 |                  |
| Bonus                                                                                    |                                                                            |                  |
| Donnez votre avis sur la formation                                                       | Enquête Evaluez la session de formation                                    |                  |
|                                                                                          | Dernier accès : il y a 21 jours – 🛇 Plus accessible                        | Oétails          |
|                                                                                          |                                                                            |                  |
| <b>Onglet « Plan de formation » :</b> accès aux                                          | Présentation                                                               | *                |
| activités de la session (paramétrables via                                               | Cours Avant de démarrer Faites connaissance avec Theia                     | 01               |
| l'onglet « Programme » de la session)                                                    |                                                                            | Cancer           |
|                                                                                          | Demier acces, in ya une neure - O Accessible encore 5 mois                 | Oétails          |
| loi lo plan act replié à Vaffiahana il faut                                              |                                                                            |                  |
| iche plan est replie a l'affichage, il laut                                              | Questions Posez vos questions à l'équipe Theia                             | ⊙ Lancer         |
| cliquer sur les > à gauche de chaque module                                              | Dernier accès : il y a 6 mois                                              | 🕑 Détails        |
| pour déplier le plan.                                                                    |                                                                            |                  |
|                                                                                          | Nelson Visioconference du 16/02/2020, 14b à 16b. Nom de Encoignant         |                  |
|                                                                                          | Dernier accès : il y a un mois - 🛇 Plus accessible                         | <b>B</b> Dátails |
|                                                                                          |                                                                            | • Details        |

| u une v                                                                    | 30331011 U                                                                  |                 |                               |               | c appr        | Gliailt   |                        |
|----------------------------------------------------------------------------|-----------------------------------------------------------------------------|-----------------|-------------------------------|---------------|---------------|-----------|------------------------|
| THEIA elffe.theia.                                                         |                                                                             |                 |                               |               |               |           |                        |
| plateforme de formation et d'avaluation                                    |                                                                             |                 |                               |               |               |           |                        |
| SANDBOX - Découverte de la platefor                                        | me THEIA                                                                    |                 |                               |               |               |           |                        |
|                                                                            |                                                                             |                 |                               |               |               |           |                        |
| Informations  Information                                                  | ndrier 😭 🏫 Objectifs de forma                                               | ation 🛛 🖓 Suivi |                               |               |               |           |                        |
| > Calendrier                                                               |                                                                             |                 |                               |               |               |           |                        |
| O 16·54·08                                                                 | Aujourd'hui                                                                 |                 | ä                             | avril 2020    |               | Mois Sem  | aine Jour Mon planning |
| Résumé de votre journée                                                    | lun.<br>30                                                                  | <b>mar.</b> 31  | <b>mer.</b> 1                 | <b>jeu.</b> 2 | <b>ven.</b> 3 | sam.<br>4 | dim.<br>5              |
|                                                                            | Posez vos questions à l'équipe Theia<br>Travaux à rendre pour le 31 03 2020 | 0 Ev            | valuez la session de formatio | on            |               |           |                        |
|                                                                            |                                                                             |                 |                               |               |               |           |                        |
| Onglet « Calendrier » :                                                    |                                                                             |                 |                               |               |               |           |                        |
| activités planifiées de                                                    | 6<br>Evaluez la session de formation                                        | 7               | 8                             | 9             | 10            | 11        | 12                     |
| manière spécifique via l'onglet                                            |                                                                             |                 |                               |               |               |           |                        |
| « planification ».                                                         |                                                                             |                 |                               |               |               |           |                        |
| Dans cet exemple, les activités « Posez                                    | 12                                                                          | 14              | 15                            | 16            | 17            | 10        | 10                     |
| vos questions à l'équipe Theia » et<br>« travaux à rendre pour le          | 15                                                                          | 14              | 15                            | 10            | 17            | 10        | 19                     |
| 31.03.2020 » ont pris fin au 31/03                                         |                                                                             |                 |                               |               |               |           |                        |
| tandis que l'activité « Evaluez la session de formation » était accessible |                                                                             |                 |                               |               |               |           |                        |
| du 1 <sup>er</sup> au 9 avril.                                             | 20                                                                          | 21              | 22                            | 23            | 24            | 25        | 26                     |
|                                                                            |                                                                             |                 |                               |               |               |           |                        |

| THEM elffe.theia.fr<br>plateforme de formation et d'évaluation                                                                                                    |                                                                                                    |          |
|----------------------------------------------------------------------------------------------------|----------------------------------------------------------------------------------------------------|----------|
| SANDBOX - Découverte de la plateforme THEIA                                                                                                    |                                                                                                    |          |
| Informations     Information     ☐ Calendrier     ★ Object                                                                                                    | ctifs de formation                                                                                                    |          |
| Objectifs de formation de la session                                                                                                    |                                                                                                    |          |
| O Vous avez validé les objectifs de formations vous permettant de valider la session                                                                                                    |                                                                                                    |          |
| Débloquer l'activité d'entrainement avant l'épreuve finale                                                                                                    | SANDBOX - Découverte de la plateforme THEIA                                                                                                    |          |
| Être prêt pour l'épreuve finale                                                                                                    | Certification                                                                                                    |          |
| Vous avez validé l'objectif.                                                                                                    | Autoévaluation       Entrainement - 10 questions aléatoires       Image: Comparison of the comparison of the comparison of th | O Lancer |
| Conditions d'obtention de l'objectif:<br>© Avoir obtenu un score supérieur ou égal à 18 à l'activité<br>Autoévatuation Entrainement - 10 questions aléatoires<br>Votre meilleur score à cette activité est 20. | Onglet « Objectifs de formation » : si les objectifs de formation sont activés, cet onglet permet aux apprenants de consulter les conditions et l'état de réalisation de chaque objectif.                                                                                                    |          |
|                                                                                                    | Dans cet exemple, on voit que le 1 <sup>er</sup> objectif a été accordé à l'apprenant, et qu'il a validé le 2 <sup>nd</sup> en obtenant un sc<br>supérieur ou égal à 18 à l'activité « Autoévaluation ».                                                                                                    | core     |

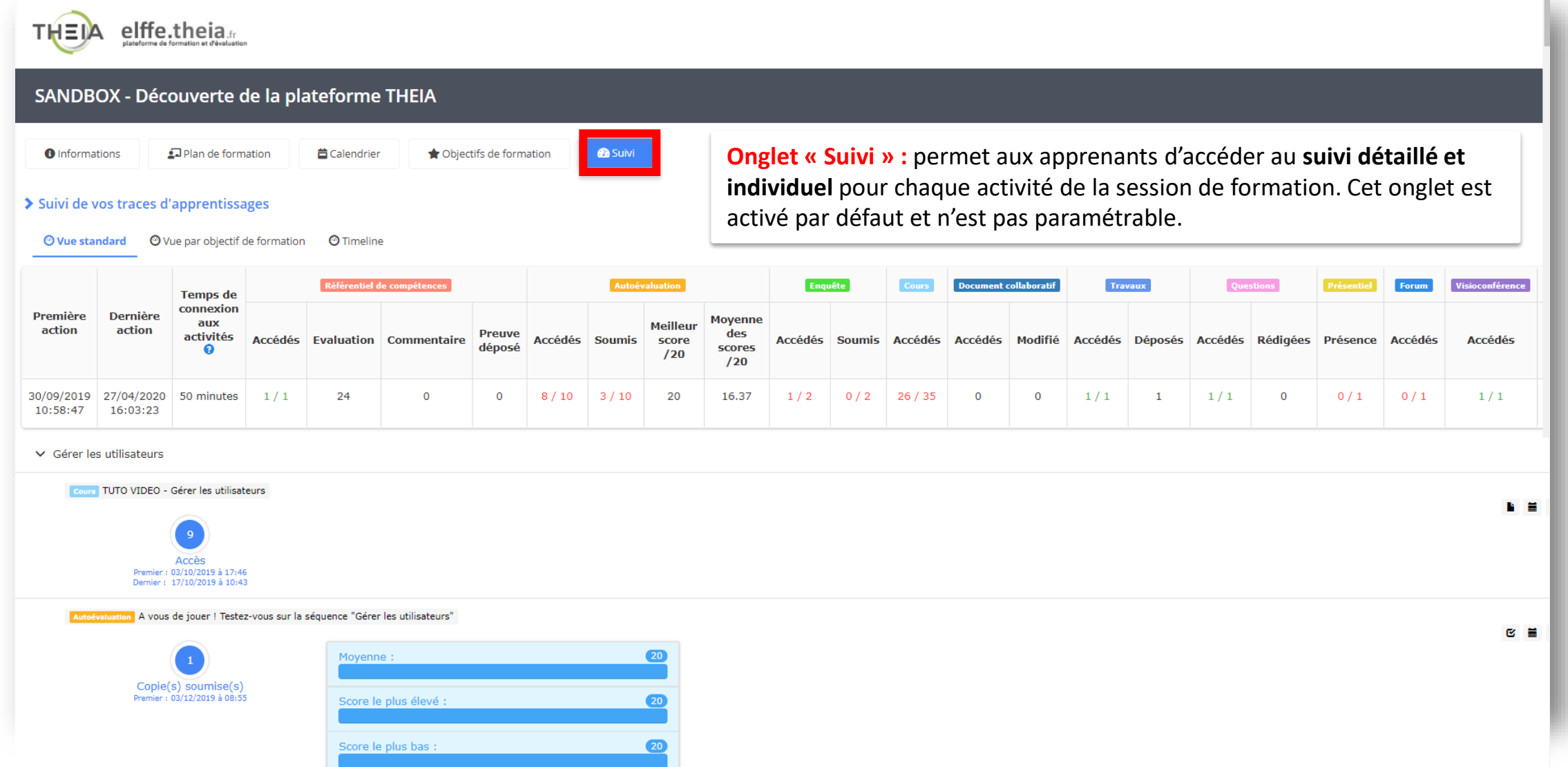

Notre solution Qui sommes-nous?

Nos services

Les bénéfices

### Créer et organiser des sessions de formation

- Ajouter et gérer les droits des intervenants

- 10.

parti du meilleur édagogie numérique

Examen | Evaluation | Formation

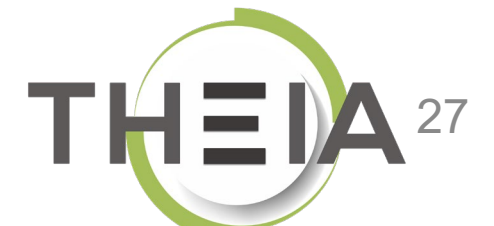

# Ajouter des intervenants dans une session de formation

Les intervenants sont les personnes qui auront des droits d'intervention sur toute ou partie d'une session. En tant que créateur de la session, vous pouvez définir des droits complets ou limités à toute personne qui, potentiellement, peut être identifiée comme intervenant.

| Hesume       Parametres       Apprenants       Program         onglet vous permet d'inscrire des intervenants dans votre session.         Gestion individuelle       2       Sestion par groupe       0 | Il est possibl<br>groupe d'int | e d'ajou<br>ervenar          | iter inc<br>nts via   | lividue<br>la « <b>ge</b> | llement (<br>stion pai  | des inter<br><b>groupe</b> | venants v<br>» (tous le | via la « <b>ges</b><br>es membre | stion indi                  | <b>viduelle</b><br>upe bén       | e », cor<br>éficier                   | nme il est<br>ont alors d                  | possible o<br>es même                                      | d'ajoute<br>s droits)     |
|----------------------------------------------------------------------------------------------------|--------------------------------|------------------------------|-----------------------|---------------------------|-------------------------|----------------------------|-------------------------|----------------------------------|-----------------------------|----------------------------------|---------------------------------------|--------------------------------------------|------------------------------------------------------------|---------------------------|
| r les intervenants disponibles<br>jorie du groupe                                                                                                    | Groupe                         |                              |                       |                           | -                       | Nom                        |                         |                                  |                             | Pr                               | énom                                  |                                            |                                                            |                           |
| trer<br>intervenants d conibles<br>venants disponibles                                                                                                    |                                | de forn                      | nation                | sont a                    | ffichés da              | ans la list                | e des « ii              | ntervenan                        | ts dispon                   | ibles ».                         | .s sum                                | sants                                      |                                                            | Enneciet                  |
| COUTURES Jean-charles                                                                                                    | Intervenants                   | Créateur<br>de la<br>session | Accès<br>au<br>résumé | Accéder<br>au<br>contenu  | Accès aux<br>paramètres | Gérer le<br>programme      | Accès aux<br>apprenants | Accès aux<br>contributeurs       | Accès à la<br>planification | Accès au<br>message<br>d'accueil | Accès<br>au suivi<br>de la<br>session | Responsables<br>de toutes les<br>activités | Autoriser le<br>dépôt<br>d'activités<br>dans la<br>session | Accès<br>aux<br>objectifs |
| our aiouter un intervenant il suffit c                                                                                                    | Gautier                        |                              | 2                     | ۲                         | Ø                       | Ø                          | ۲                       | ×.                               |                             |                                  | ۲                                     | ×                                          | 2                                                          | 2                         |

## Modifier les droits des intervenants dans une session de formation

| Cet onglet vous permet d'inscrire des intervenants dans votre session.                                               |                          |                   |              |                 |                                    |                                       |                                                  |               |            |                     |                   |                               |                                      |              |
|----------------------------------------------------------------------------------------------------|--------------------------|-------------------|--------------|-----------------|------------------------------------|---------------------------------------|--------------------------------------------------|---------------|------------|---------------------|-------------------|-------------------------------|--------------------------------------|--------------|
| Gestion individuelle 2                                                                                               |                          |                   |              |                 |                                    |                                       |                                                  |               |            |                     |                   |                               |                                      |              |
| Filtrer les intervenants disponibles                                                                                 |                          |                   |              |                 |                                    |                                       |                                                  |               |            |                     |                   |                               |                                      |              |
| Catégorie du groupe                                                                                                  | Groupe                   |                   |              |                 |                                    | Nom                                   |                                                  |               |            | Pr                  | énom              |                               |                                      |              |
| Titrer     Réinitialiser                                                                                             | The statute are the area | bu dan sa dhana a |              | Le bo<br>un cli | outon 🖃                            | permet<br>t concerr                   | d'attribu<br>né à tous                           | ier en<br>les |            |                     | Le b<br>l'util    | outon 😫<br>isateur de         | supprim<br>la liste de               | ie<br>es     |
| Les intervenants disponibles sont les utilisateurs ayant au moins un de c<br>ntervenants disponibles           (2) + | Intervenants actu        | els               | Session      | suppi<br>l'exce | venants.<br>rime le d<br>eption du | A l'invers<br>lroit pour<br>l créateu | se, le bou<br><sup>-</sup> tous (à<br>r de la se | ssion).       |            |                     | inter             | rvenants po                   | our cette                            | session      |
| COUTURES Jean-charles                                                                                                | •                        | Créateur          | Accès        | Accéder<br>au   | Accès aux                          | Gérer le                              | Accès aux                                        | Accès aux     | Accès à la | Accès au<br>message | Accès<br>au suivi | Responsables<br>de toutes les | Autoriser le<br>dépôt<br>d'activités | Accès<br>aux |
| PERRIN Isabelle                                                                                                    | + Intervenants           | de la<br>session  | au<br>résumé | contenu         | paramétres                         | D 2                                   | apprenants                                       | contributeurs |            | d'accueil           | de la<br>session  | activités                     | dans la<br>session                   | objectifs    |
| Le bouton 💌 permet                                                                                                   | DUCOTTERD<br>Gautier     |                   | 4            |                 | ۲                                  | ×                                     | ×                                                | Ø             |            |                     |                   | Ø                             | <b>e</b>                             |              |
| les droits à l'intervenant.                                                                                          | □ FAVIER<br>☞ Aurélie    |                   | 4            | ٥               |                                    |                                       |                                                  |               |            |                     |                   |                               |                                      |              |
| A l'inverse, le bouton 🗖                                                                                             | UI                       | 121               | 1            | 1               | 2                                  | 2                                     | 2                                                | ø             |            | 2                   | 1                 | 2                             |                                      |              |

## Liste des droits des intervenants dans une session de formation

#### Les droits des intervenants sont les suivants et se cumulent :

- Créateur de la session : droit automatique attribué au créateur de la session qui lui confère l'ensemble des droits et qui ne peut être attribué à un autre intervenant.
- Accès au résumé : accès à l'onglet « Résumé » de la session de formation.
- Accéder au contenu : accès à l'onglet « Programme » de la session de formation avec visualisation des activités via le boutor 🔗
- Accès aux paramètres : les utilisateurs ayant ce droits peuvent voir et modifier les paramètres de la session de formation
- Gérer le programme : accès à l'onglet « Programme » avec droits de création / configuration / suppression de dossiers et d'activités
- Accès aux apprenants : accès à l'onglet « Apprenants » qui permet l'inscription d'apprenants ou de groupes d'apprenants
- Accès aux contributeurs : accès à l'onglet « Intervenants » qui permet d'ajouter des intervenants et de leur attribuer des droits
- Accès à la planification : accès à l'onglet « planification » pour paramétrer des accès spécifiques à chaque activité de la session
- Accès au message d'accueil : accès à l'onglet « message d'accueil » qui permet de modifier le message d'accueil de la session et ajouter des messages ponctuels d'information au fil de la session sur l'onglet « Informations » de la session côté apprenant
- Accès au suivi de la session : accès à l'onglet « suivi » de la session qui permet d'afficher la synthèse collective, la synthèse par activité et la synthèse par objectifs de formation lorsque ceux-ci sont activés
- Responsables de toutes les activités : donne accès au suivi en tant que responsable d'activités à l'ensemble des activités de la session
- Autoriser le dépôt d'activités dans la session : donne un droit de dépôt uniquement sur des activités « cours » déjà créées
- Accès aux objectifs : si les objectifs de formation sont activés, donne accès à l'onglet de configuration et de suivi des objectifs

ZUNZZAN

Qui sommes-nous? | Notre solution | Les benefices

Nos services

Lesbénéfices

### Créer et organiser des sessions de formation

- 1. Rappel accès
- Accéder à l'interface de gestion des sessions de formation
- Gérer les catégories de sessions de formation
- 4. Créer et paramétrer une session de formation
- 5. Ajouter et gérer les droits des intervenants
- 6. Construire le programme de la session de formation
- 7. Planifier les activités
- Ajouter des responsables d'activités
- 9. Inscrire les apprenants
- 10. Suivre les apprenants
- 11. Partager une session de formation

parti du meilleur édagogie numérique

Examen | Evaluation | Formation

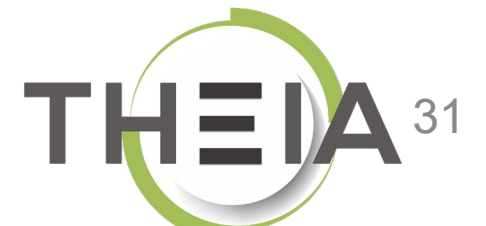

# Structurer une session de formation avec des dossiers et sous-dossiers

L'onglet « Programme » permet de créer et d'organiser les différentes activités et ressources pédagogiques de la session de formation. L'outil « Ajouter un sous-module » permet de créer l'arborescence du cours ; il est possible d'ajouter autant de niveaux de sous-modules que souhaité.

À noter : L'outil « Ajouter un groupe d'activités » permet de regrouper plusieurs activités au sein d'un sous-module, et facilite la gestion de la planification (qui s'appliquera à l'ensemble du groupe d'activités), mais ces regroupements ne sont pas visibles pour les apprenants.

| 🕲 Résumé         | 📕 Paramètres            | Apprenants               | C Programme             | Planification           | L Responsables d'activités               | Kessage d'accueil         | 🕑 Suivi | L Intervenants | A Partage | ⊗ Fermer      |                   |                                     |                                     |  |
|------------------|-------------------------|--------------------------|-------------------------|-------------------------|------------------------------------------|---------------------------|---------|----------------|-----------|---------------|-------------------|-------------------------------------|-------------------------------------|--|
| Cette page vou   | is permet de gérer le c | ontenu du parcours de fe | orm 1                   | ajouter/supprimer des m | odules/activités à la volée ou depuis ur | n catalogue de formation. |         |                | 0         | Créer un parc | ours d'activités  | Ø Intégrer un                       | ) parcours d'activités à la session |  |
| Actions à appliq | juer sur les élémen     | ts cochés :              |                         | . alter alternation     |                                          |                           |         |                |           |               |                   |                                     | •                                   |  |
| Filtrer          |                         | er ou supprimer des mei  | ladorinees aux element: | SHELLINES               |                                          |                           |         |                |           |               |                   | Бкр                                 | orter l'arbre dans un fichier Excel |  |
|                  |                         |                          |                         |                         |                                          |                           |         |                |           |               |                   |                                     | ×                                   |  |
|                  |                         |                          |                         |                         |                                          |                           |         |                |           |               | 🗑 Replier l'enser | mble des éléments                   | Déplier l'ensemble des éléments     |  |
| Modul            | les                     |                          |                         |                         |                                          |                           |         |                |           |               |                   |                                     | Actions                             |  |
| Ma               | session de form         | ation                    |                         |                         |                                          |                           |         |                |           | •             |                   |                                     |                                     |  |
|                  |                         |                          |                         |                         |                                          |                           |         |                |           |               | 🗎 Ajou            | uter un sous-mo                     | odule 3                             |  |
|                  |                         |                          |                         |                         |                                          |                           |         |                |           |               | Ajou<br>Ajou      | iter un groupe<br>iter des activité | d'activités<br>és                   |  |

## Ajouter des activités à une session de formation

| Une fois l'arborescence créée (ou au fil de sa création), l'action « ajouter des activités » via le bouton ressources pédagogiques de la session de formation.<br>À noter : pour certaines des activités listées sur le slide suivant, des « fiches focus » détaillées sont disp | permet d'ajoute<br>ponibles.  | er les activités et                                                                                              |                |
|----------------------------------------------------------------------------------------------------|-------------------------------|----------------------------------------------------------------------------------------------------|----------------|
| 🕲 Résumé 🖌 Paramètres 💄 Apprenants 🖸 Programme 1 on 💄 Responsables d'activités 🖾 Message d'accueil 🕲 Suivi                                                                                                    | L Intervenants A Partage      | ⊗ Fermer                                                                                                    |                |
| Cette page vous permet de gérer le contenu du parcours de formation. Vous pouvez ajoutes apprimer des modules/activités à la volée ou depuis un catalogue de formation.                                                                                                    |                               |                                                                                                    |                |
|                                                                                                    | Créer un parcours d'activités | Intégrer un parcours d'activités                                                                                 | à la session   |
| Actions à appliquer sur les éléments cochés :                                                                                                    |                               |                                                                                                    |                |
| It Déplacer les éléments         Sigurer ou supprimer des métadonnées aux éléments sélectionnés                                                                                                    |                               |                                                                                                    |                |
| Filtrer                                                                                                    |                               | Exporter l'arbre dans un                                                                                         | fichier Excel  |
|                                                                                                    |                               |                                                                                                    | ×              |
|                                                                                                    | Eplier l'ense                 | emble des éléments                                                                                               | e des éléments |
| Modules                                                                                                    |                               | Actions                                                                                                    |                |
| ✓ Ma session de formation                                                                                                    | ∞ ⊻                           | •                                                                                                    |                |
| V 🛱 Module 1                                                                                                    |                               |                                                                                                    | _              |
|                                                                                                    |                               |                                                                                                    |                |
| ➤ Séquence 1                                                                                                    |                               |                                                                                                    | 2              |
| <ul> <li>Séquence 1</li> <li>Séquence 2</li> </ul>                                                                                                    |                               | Ajouter un sous-module                                                                                           | 2              |
| <ul> <li>Séquence 1</li> <li>Séquence 2</li> <li>Module 2</li> </ul>                                                                                                    |                               | Ajouter un sous-module                                                                                           | 2              |
| <ul> <li>Séquence 1</li> <li>Séquence 2</li> <li>Module 2</li> <li>Séquence 1</li> </ul>                                                                                                    |                               | <ul> <li>Ajouter un sous-module</li> <li>Ajouter un groupe d'activités</li> <li>Ajouter des activités</li> </ul> | 2              |

# Ajouter des activités à une session de formation (suite)

La procédure d'ajout d'une activité est la même quel que soit le type d'activité, seule la configuration est propre à chaque type.

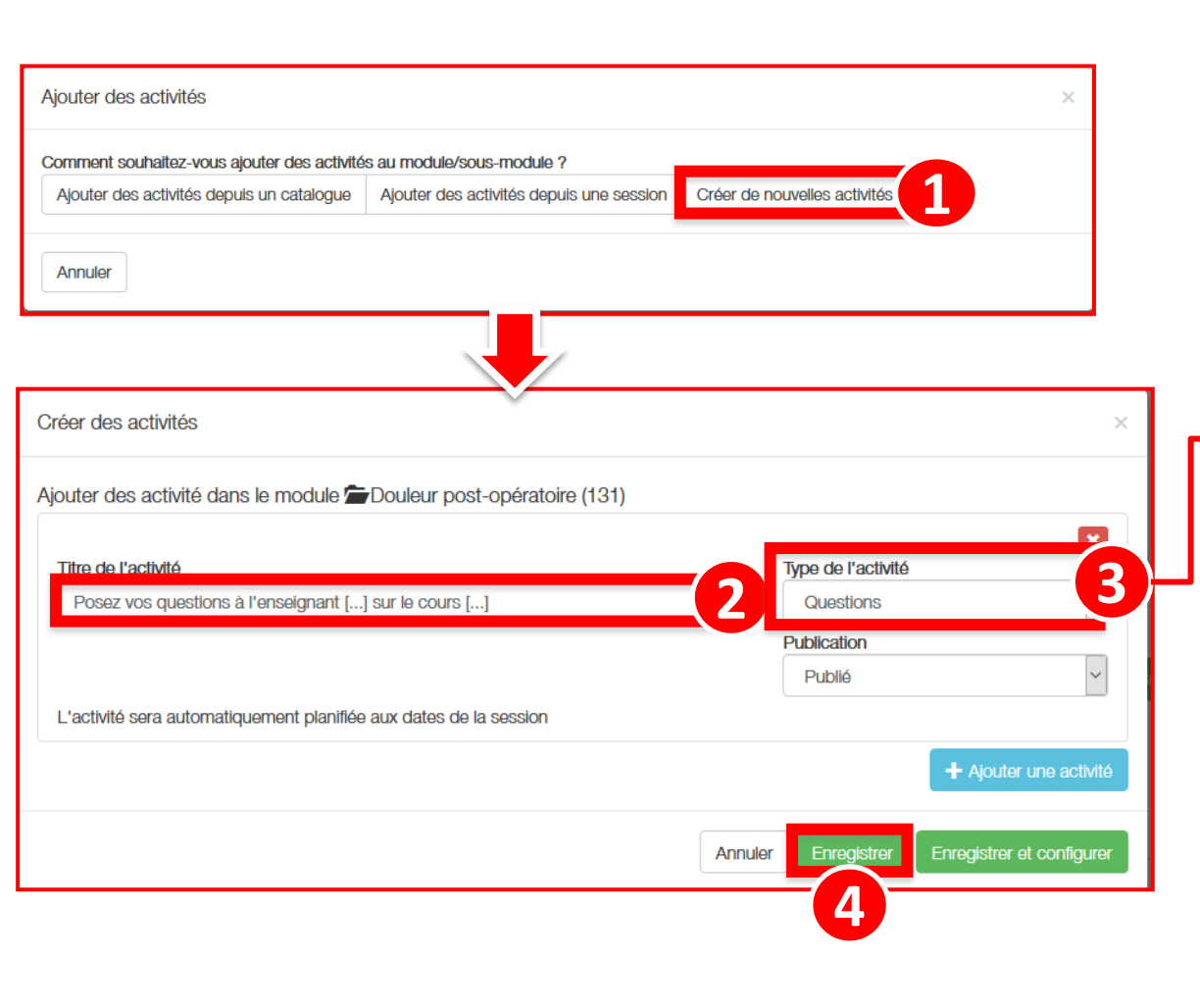

- Activité SCORM : Intégration de ressources tierces au format SCORM.
- Autoévaluation : Questionnaire d'évaluation paramétré pour être joué une ou plusieurs fois. <u>Voir fiche dédiée</u>
- **Certification** : Document à remplissage automatique à destination de l'apprenant pour certifier sa formation.
- Chat : Messagerie instantanée. Voir fiche dédiée
- Cours : mise à disposition d'un document pédagogique (consultation en ligne et/ou téléchargement possibles) Voir fiche dédiée
- **Document collaboratif** : Dépôt de travail composé à plusieurs apprenants alternativement.
- Enquête : Questionnaire d'enquête / sondage. Voir fiche dédiée
- Épreuve : lien vers une session d'épreuve (examen / conférence) créée sur la plateforme
- Forum : Forum de discussion libre intra-session. Voir fiche dédiée
- Lien externe : URL renvoyant vers un site web externe à la plateforme.
- **Présentiel** : émargement et synchronisation d'une autoévaluation en temps réel. <u>Voir fiche dédiée</u>
- Questions : Recueil de questions et réponses groupées. Voir fiche dédiée
- **Recueil d'actes** : Grille critériée recensant des types d'actes classés et une échelle d'évaluation liée à chaque acte.
- Référentiel de compétences : Grille critériée associant un référentiel de compétences et une échelle d'évaluation liée à chaque indicateur de compétence.
- Travaux : Dépôt de document par un apprenant. Voir fiche dédiée
- Visioconférence : Salle de visioconférence dédiée à la session Voir fiche dédiée

## Configurer les activités d'une session de formation

Pour chaque activité ajoutée à la session de formation, un **bouton « Configurer l'activité »** permet d'ajouter les ressources nécessaires et/ou configurer les différents paramètres en fonction du type d'activité. Les boutons permettent d'éditer un dossier ou une activité ; les boutons permettent de supprimer un dossier ou une activité.

| Résumé          | 🗲 Paramètres             | Apprenants                     | 🖸 Programme             | Planification          | L Responsables d'activités                | Message d'accueil         | 🕑 Suivi       | L Intervenants | A Partage                        | 3 Fermer       |                                     |
|-----------------|--------------------------|--------------------------------|-------------------------|------------------------|-------------------------------------------|---------------------------|---------------|----------------|----------------------------------|----------------|-------------------------------------|
| Cette page vou  | us permet de gérer le co | ntenu du parcours de fe        | ormation. Vous pouvez a | jouter/supprimer des m | iodules/activités à la volée ou depuis un | n catalogue de formation. |               | Créer un pare  | cours d'activités                | Intégrer un    | parcours d'activités à la session   |
| ctions à applic | quer sur les éléments    | cochés :                       |                         |                        |                                           |                           |               |                |                                  |                |                                     |
| 1 Déplacer les  | éléments 🔊 Ajoute        | r ou supprimer des mél         | adonnées aux éléments   | sélectionnés           |                                           |                           |               |                |                                  | Exp            | orter l'arbre dans un fichier Excel |
| rer             |                          |                                |                         |                        |                                           |                           |               |                |                                  |                | ~                                   |
|                 |                          |                                |                         |                        |                                           |                           |               |                | Replier l'ensemble               | e des éléments | Déplier l'ensemble des éléments     |
| Modu            | les                      |                                |                         |                        |                                           |                           |               |                | Accès aux pa                     | ramètres       | Actions                             |
| 💙 Ma            | session de forma         | ation                          |                         |                        |                                           |                           |               | ∞ ⊻            | d'une activite                   | é déjà         | ÷                                   |
| *               | Module 1                 |                                |                         |                        |                                           |                           |               |                | configurée                       |                | 🗹 🛨 💻                               |
| 1               | ✓ 출 Séquence 1           |                                |                         |                        |                                           | Pre                       | visualisation |                | <b>↑</b>                         |                |                                     |
| 0               | Cours Sup                | port de cours <mark>n</mark> ° | 1                       |                        |                                           | de                        | l'activité    | ← .            | Configurer l'activ               | vité           | <b>C</b> –                          |
| 0               | Cours Sup                | port de cours n°               | 2                       |                        |                                           |                           |               | 🗘 Cor          | nfigurer l'activité              |                |                                     |
|                 | 🚔 Séquence 2             |                                |                         |                        |                                           |                           |               |                | •                                |                | 🗹 🛨 🗖                               |
| *               | 🖆 Module 2               |                                |                         |                        |                                           |                           |               | Acc            | ès aux                           |                | 🔼 🛨 🗖                               |
|                 | 🖆 Séquence 1             |                                |                         |                        |                                           |                           |               | par            | amètres d'une                    | 2              | 🔀 🛨 🗖                               |
|                 | 🚡 Séquence 2             | 1                              |                         |                        |                                           |                           |               | acti<br>de d   | ivité en attent<br>configuration | e              |                                     |

· 22022.0.00

Qui sommes-nous? | Notre solution | Les bénéfices |

Nos services

### Créer et organiser des sessions de formation

- 1. Rappel accès
- Accéder à l'interface de gestion des sessions de formation
- 3. Gérer les catégories de sessions de formation
- 4. Créer et paramétrer une session de formation
- Ajouter et gérer les droits des intervenants
- 6. Construire le programme de la session de formation
- 7. Planifier les activités
- Ajouter des responsables d'activités
- 9. Inscrire les apprenants
- 10. Suivre les apprenants
- 11. Partager une session de formation

parti du meilleur édagogie numérique

Examen | Evaluation | Formation

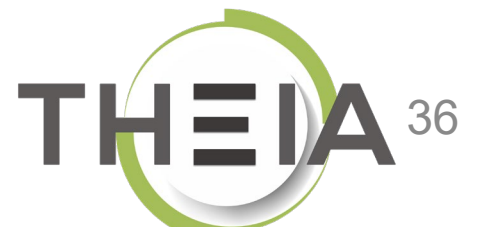

# Planifier les activités d'une session de formation

| 🕲 Résumé 🥕 Paramètres 💄 Apprenants 🕻                                        | Programme   Planification                                      | Responsables d'activités                       | Message d'accueil                                      | 🤋 Suivi 💄 Intervenants 🔶 F                                       | Partage 🛞 Fermer                                    |                                                            |
|-----------------------------------------------------------------------------|----------------------------------------------------------------|------------------------------------------------|--------------------------------------------------------|------------------------------------------------------------------|-----------------------------------------------------|------------------------------------------------------------|
| Planification du contenu de la session                                      | a planification des activi                                     | <mark>tés</mark> permet de                     | définir la <mark>période (</mark>                      | d'accès pour les étud                                            | liants pour chacun                                  | e des activités de la                                      |
| Cet onglet vous permet de planifier le contenu de votre sessic     S     E  | <b>ession de formation</b> . Par<br>est possible de personnali | défaut, toutes<br>ser ces dates d              | les activités sont p<br>'accès :                       | planifiées selon les da                                          | ates de début et de                                 | e fin de session, mais il                                  |
| La session de formation est planifiée du 27/04/2020                         | Il est possible de modifier le définie ; « Non publié » : l'ad | statut de publicati<br>ctivité ne sera pas v   | on d'une activité (par d<br>visible ; « Indisponible » | léfaut « Publié » signifie qu<br>> : l'activité sera visible mai | ie l'activité sera visible e<br>is non accessible.  | et accessible selon la période                             |
| Filtrer                                                                     | Pour personnaliser les dates<br>paramétrées pour la session    | d'accès d'une acti                             | vité, il est nécessaire de                             | e décocher cette case. Si or                                     | n la coche de nouveau, l                            | 'activité reprend les dates                                |
| Afficher                                                                    | Identification des dates et h                                  | eures de début et f                            | fin de l'activité qui sero                             | nt affichées dans l'interfac                                     | e apprenant.                                        |                                                            |
| <ul> <li>Tous les éléments</li> <li>Uniquement les activités non</li> </ul> | La période d'accès peut être<br>indicatives et servent à plan  | e strictement restre<br>ifier les activités da | einte en fonction des da<br>ans le temps).             | ites, mais on peut aussi per                                     | rmettre l'accès au-delà                             | (les dates sont alors                                      |
| Contenu                                                                     | Si cette case est cochée, cela<br>permet aux apprenants d'ac   | a permet l'accès er<br>céder aux retours       | n consultation après les<br>des enseignants même       | dates d'accès (par exempl<br>s'ils ne peuvent plus poser         | e pour les activités « Qu<br>de nouvelles questions | iestions » ou « Travaux », cela<br>ou déposer de travaux). |
| ✓ Ma session de formation                                                   |                                                                | 8                                              | 27 avril 2020 00:00                                    | 27 avril 2020 12                                                 | 2:00                                                |                                                            |
| ✓ ┢ Module 1                                                                |                                                                | 8                                              | 27 avril 2020 00:00                                    | 27 avril 2020 12                                                 | 2:00                                                | <b>m</b>                                                   |
| ✓ 🖆 Séquence 1                                                              |                                                                | 8                                              | 27 avril 2020 00:00                                    | 27 avril 2020 12                                                 | 2:00 début et de fin<br>d'apprentissage             |                                                            |
| Cours Support de cours nº1                                                  | Publié                                                         |                                                | 27/04/2020 00:00                                       | 27/04/2020 12:00                                                 | ++ ++                                               |                                                            |
| Cours Support de cours n°2                                                  |                                                                | 2                                              | 27 avril 2020 00:00                                    | 3 ?7 avril 2020 12                                               | 2:00 4                                              | 5 - =                                                      |
| 🖆 Séquence 2                                                                |                                                                | 8                                              |                                                        |                                                                  |                                                     |                                                            |
|                                                                             |                                                                |                                                |                                                        |                                                                  |                                                     |                                                            |
| V 🖆 Module 2                                                                |                                                                | 8                                              |                                                        |                                                                  |                                                     |                                                            |
| ✓ ➡ Module 2 ➡ Séquence 1                                                   |                                                                | 8                                              |                                                        |                                                                  |                                                     |                                                            |

## Planifier les activités d'une session de formation

| anification du contenu de la session                                                                                                    |              |                                   |                |                                                                                                    |                                                                                                    |                               |           |                     |
|----------------------------------------------------------------------------------------------------|--------------|-----------------------------------|----------------|----------------------------------------------------------------------------------------------------|----------------------------------------------------------------------------------------------------|-------------------------------|-----------|---------------------|
| Cet onglet vous permet de planifier le contenu de votre session                                                                                                    |              |                                   | Astuca         | : Si des activités sont regr                                                                                               | rounées dans un « grour                                                                                                    | na d'activitás »              |           |                     |
| a session de formation est planifiée du 27/04/2020 à 00:00:00 au 27/04/2                                                                                                    | 2020 à 12:00 | 0:00                              | (au nive       | au de l'onglet « Program                                                                                                   | ime »), il est possible de                                                                                                    | définir une                   |           |                     |
| 3                                                                                                    |              |                                   | ,<br>planifica | ation commune à l'ensem                                                                                                    | nble des activités de ce g                                                                                                    | groupe. A noter               |           |                     |
| ar                                                                                                    |              |                                   | que le g       | roupe ne sera pas visible                                                                                                  | e par les apprenants, il n                                                                                                    | 'est utile que                |           |                     |
|                                                                                                    |              |                                   | pour la        | planification.                                                                                                    |                                                                                                    |                               |           |                     |
| ier                                                                                                    |              |                                   |                |                                                                                                    |                                                                                                    |                               |           |                     |
|                                                                                                    |              |                                   |                |                                                                                                    |                                                                                                    |                               |           |                     |
| ous les éléments () Uniquement les activités non programmées () Univ                                                                                                    | iquement les | activités avec des                | avertissements | 3                                                                                                    |                                                                                                    | Enregistre                    | ment au   | tomatiqu            |
| Tous les éléments () Uniquement les activités non programmées () Univ                                                                                                    | iquement les | activités avec des                | avertissements | 3                                                                                                    | Dates d'apprentissage                                                                                                    | Enregistre                    | ment au   | tomatique           |
| Tous les éléments () Uniquement les activités non programmées () Uni                                                                                                    | iquement les | activités avec des<br>Publication | avertissements | 3<br>Début                                                                                                    | Dates d'apprentissage<br>Fin                                                                                                    | Enregistre<br>Période d'accès | ment au   | tomatique<br>Action |
| Tous les éléments () Uniquement les activités non programmées () Uni<br>Intenu<br>Ma session de formation                                                                                                   | iquement les | Activités avec des                | avertissements | 3<br><b>Début</b><br>27 avril 2020 00:00                                                                                   | Dates d'apprentissage<br>Fin<br>27 avril 2020 12:00                                                                                                    | Enregistre Période d'accès    | ment au   | Action              |
| Tous les éléments O Uniquement les activités non programmées O Uni<br>ontenu<br>Ma session de formation<br>/ 🖆 Module 1                                                                                     | iquement les | Publication                       | avertissements | 3<br>Début<br>27 avril 2020 00:00<br>27 avril 2020 00:00                                                                   | Dates d'apprentissage           Fin           27 avril 2020 12:00           27 avril 2020 12:00                                                                                                    | Enregistre Période d'accès    | ment au   | Action              |
| Tous les éléments O Uniquement les activités non programmées O Uni<br>entenu<br>Ma session de formation<br>Ma Séquence 1                                                                                    | iquement les | Publication                       | avertissements | s<br>Début<br>27 avril 2020 00:00<br>27 avril 2020 00:00<br>27 avril 2020 00:00                                            | Dates d'apprentissage           Fin           27 avril 2020 12:00           27 avril 2020 12:00           27 avril 2020 12:00           27 avril 2020 12:00                                            | Enregistre Période d'accès    | ment au   | Action              |
| Tous les éléments () Uniquement les activités non programmées () Uni         Intenu         Ma session de formation         Image: Sequence 1         Image: Sequence 1         Image: Cours de la séquence | iquement les | Publication                       | avertissements | s<br>Début<br>27 avril 2020 00:00<br>27 avril 2020 00:00<br>27 avril 2020 00:00<br>27/04/2020 00:00                        | Fin           27 avril 2020 12:00           27 avril 2020 12:00           27 avril 2020 12:00           27/04/2020 12:00                                                                               | Période d'accès               | ement aut | Action              |
| Tous les éléments () Uniquement les activités non programmées () Uni<br>ontenu<br>Ma session de formation<br>Module 1<br>Séquence 1<br>Cours de la séquence<br>Cours Support de cours n°1                   | iquement les | Activités avec des                |                | 3<br>Début<br>27 avril 2020 00:00<br>27 avril 2020 00:00<br>27 avril 2020 00:00<br>27/04/2020 00:00<br>27 avril 2020 00:00 | Dates d'apprentissage         Fin         27 avril 2020 12:00         27 avril 2020 12:00         27 avril 2020 12:00         27/04/2020 12:00         27 avril 2020 12:00         27 avril 2020 12:00 | Période d'accès               | ent au    | Action              |

Notre solution Qui sommes-nous?

Nos services

Les bénéfices

### Créer et organiser des sessions de formation

- Ajouter des responsables d'activités
- 10.

parti du meilleur édagogie numérique

Examen | Evaluation | Formation

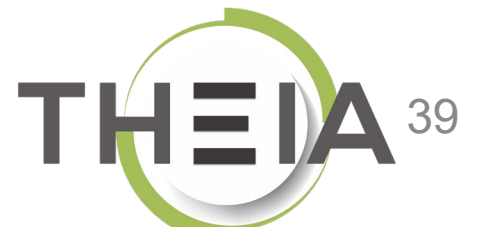

# Associer les responsables d'activités aux activités d'une session de formation

Pour chaque activité de la session de formation, il est possible d'assigner un ou plusieurs responsables d'activités qui pourront accéder au suivi ou à l'animation de l'activité via l'interface « Responsable d'activités ».

| Dans cet onglet vous allez pouvoir associer vos différents responsables à leurs activités. |               |                                   |                       |              |
|--------------------------------------------------------------------------------------------|---------------|-----------------------------------|-----------------------|--------------|
| estion des responsables d'activités                                                        |               |                                   |                       |              |
| ontenu                                                                                     | Copier/Coller | Responsable d'activité            | Ajout rapide          | Actions      |
| SANDBOX - Découverte de la plateforme THEIA                                                | 8. R          |                                   |                       | · +          |
| <b>Chat</b> Echangez en temps réel avec les enseignants et les étudiants en ligne          | 3 8 R         | Aurélie Favier                    |                       | • • 0        |
| Forum Échangez sur le forum avec les enseignants et entre participants                     | SI & B        | Aurélie Favier                    |                       | * + 0        |
| Référentiel de compétences Référentiel de compétences                                      | 3 8 R         |                                   |                       | · + Ø        |
| Enguête Evaluez la session de formation                                                    |               | Aurélie Favier                    |                       | <b>-</b> (3) |
| III Mes badges / succès                                                                    | 8. R          |                                   | Jean-Charles COUTURES | 2            |
| Présentation                                                                               | 8 B           |                                   | Gautier DUCOTTERD     |              |
| Cours Avant de démarrer Faites connaissance avec Theia                                     | 9 8 R         | Gautier DUCOTTERD                 | Webmaster ui          | + 0          |
| Questions Posez vos questions à l'équipe Theia                                             | 3 8 B         | Gautier DUCOTTERD, Aurélie Favier |                       | • + 0        |
| Visioconférence Visioconference du 16/03/2020 -14h à 16h - Nom de Enseignant               | 3 8 B         | Aurélie Favier                    |                       | • • 0        |
| Travaux Travaux à rendre pour le 31 03 2020                                                | S & B         | Gautier DUCOTTERD, Aurélie Favier |                       | · + Ø        |

Pour en savoir plus sur les interfaces « responsable d'activités » : voir le quide « Suivre les sessions de formation en tant que responsable d'activités »

# Associer les responsables d'activités aux activités d'une session de formation

Il est également possible d'ajouter plusieurs intervenants à la fois en cliquant sur « éditer les responsables d'activités » dans la colonne « Actions ». Cela permet en outre de visualiser les droits liés à l'activité concernée.

|                                               | Gestion des responsables d'act | ivité         |                   |                   | ×           |                     |               |          |                      |
|-----------------------------------------------|--------------------------------|---------------|-------------------|-------------------|-------------|---------------------|---------------|----------|----------------------|
| THEIA elffe.th                                | Catégorie du groupe            | Groupe        | Nom               | Prénom            |             |                     |               |          |                      |
| Ø Résumé ⊮ Paramètres 3                       | <b>Filtrer</b> 2 aliser        |               |                   |                   |             | 🕑 Suivi 💄 Intervena | nts 🔶 Partage | ⊗ Fermer |                      |
| O Dans est onglet vous allez pouvoir associer | Responsables d'activité po     | Responsable   | es d'activité     |                   |             |                     |               |          |                      |
| Gestion des responsables d'ac                 | COUTURES Jean-charles          | Đ             | 1.1               |                   | Enregistrer |                     | Aiout rapide  |          | Actions              |
| ✓ SANDBOX - Découverte de la                  | DUCOTTERD Gautier              | FAVIER Auréli | d'activités<br>ie | Modérateur du sal | on          |                     | Journapide    |          | nonsables d'activité |
| Chat Echangez en temps ré<br>ligne            | PERRIN Isabelle                | E 3           |                   |                   | Enregistrer |                     |               | - +      |                      |
| Forum Échangez sur le foru                    | UI Webmaster                   |               |                   |                   |             |                     |               | - +      | 1)                   |
| Référentiel de compétences Ré                 |                                |               |                   |                   |             |                     |               | - +      | Ø                    |
| Enquête Evaluez la session                    |                                |               |                   |                   | Fermer      |                     |               | • +      | Ø                    |
| III Mes badges / succès                       |                                |               | R                 |                   |             |                     |               | - +      |                      |
| ✓                                             |                                |               | R                 |                   |             |                     |               | • +      |                      |
| Auget de démorrer                             | Faitas conscionanas avas Theis |               |                   | Couties D         | UCOTTEND    |                     |               |          | <i>n</i>             |

Pour en savoir plus sur les interfaces « responsable d'activités » : voir le quide « Suivre les sessions de formation en tant que responsable d'activités »

### Associer les responsables d'activités aux activités d'une session de formation

Lorsque que plusieurs responsables d'activités sont en charge de plusieurs activités, il est enfin possible de copier / coller ces responsables directement (au niveau d'une activité mais aussi au niveau d'un dossier d'activités) :

copie la liste des responsables de l'activité

2 colle les responsables copiés dans l'activité cible

**3** remplace les responsables de l'activité cible par les responsables copiés.

| 🕲 Résumé 🥕 Paramètres 💄 Apprenants 🖸 Programme 🗮 Planification                               | ★ Objectifs de form | ation 👤 Responsables d'activités 🛛 🖾 Message d'accueil 🛛 🕲 Suivi 💄 Intervena | ants 📌 Partage 🙁 Fermer |         |
|----------------------------------------------------------------------------------------------|---------------------|------------------------------------------------------------------------------|-------------------------|---------|
| O Dans cet onglet vous allez pouvoir associer vos différents responsables à leurs activités. |                     |                                                                              |                         |         |
| Gestion des responsables d'activités                                                         |                     |                                                                              |                         |         |
| Contenu                                                                                      | Copier/Coller       | Responsable d'activité                                                       | Ajout rapide            | Actions |
| ✓ SANDBOX - Découverte de la plateforme THEIA                                                | <b>e</b> . B        |                                                                              | • +                     |         |
| Chat Echangez en temps réel avec les enseignants et les étudiants en ligne                   |                     | Gautier DUCOTTERD, Aurélie Favier, Isabelle PERRIN                           | Isabelle PERRIN 🔹 🕇     | 6       |
| Forum Échangez sur le forum avec les enseignants et entre participants                       | S & 2               | Aurélie Favier                                                               | • +                     | ß       |
| Référentiel de compétences                                                                   | 2                   |                                                                              | - +                     | ß       |
| Enquête Evaluez la session de formation                                                      | 3 & B               | 3 Aurélie Favier                                                             | - +                     | Ø       |

Pour en savoir plus sur les interfaces « responsable d'activités » : voir le *quide « Suivre les sessions de formation en tant que responsable d'activités »* 

· 22022.0.00

Qui sommes-nous? | Notre solution | Les benerices

Nos services

Lesbénéfices

### Créer et organiser des sessions de formation

- 1. Rappel accès
- Accéder à l'interface de gestion des sessions de formation
- 3. Gérer les catégories de sessions de formation
- 4. Créer et paramétrer une session de formation
- Ajouter et gérer les droits des intervenants
- 6. Construire le programme de la session de formation
- 7. Planifier les activités
- Ajouter des responsables d'activités
- 9. Inscrire les apprenants
- 10. Suivre les apprenants
- 11. Partager une session de formation

parti du meilleur édagogie numérique

Examen | Evaluation | Formation

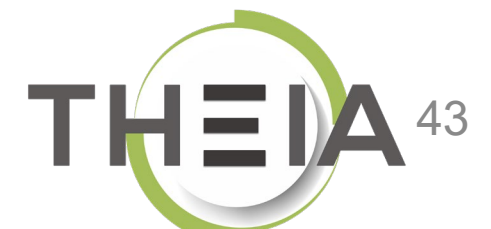

### **Inscrire des apprenants** à une session de formation

Pour inscrire des apprenants à une session de formation, il est conseillé d'inscrire le ou les groupes auxquels les apprenants sont rattachés via l'inscription par groupe : ce mode d'inscription permet l'inscription ou la désinscription automatique des apprenants qui rentreraient ou sortiraient du groupe au fil de la session.

| 🕲 Résumé 🖌 Paramètres 👤 Apprenants 📘 Igramme 🗮 Pla                                                | nification 🖈 Objectifs de formation           | Responsables d'activités   | Message d'accueil | 🕑 Suivi 💄 | Intervenants |             | ⊗ Fermer                                 |
|---------------------------------------------------------------------------------------------------|-----------------------------------------------|----------------------------|-------------------|-----------|--------------|-------------|------------------------------------------|
| O Cet onglet vous permet d'inscrire des apprenants dans votre session.                            |                                               |                            |                   |           |              |             |                                          |
| Linscriptions individuelles                                                                       | 3                                             |                            |                   |           |              |             |                                          |
| O Cet onglet vous permet d'associer des groupes à votre session. Ainsi tous les membres actuels o | ou futures de ces groupes seront automatiquem | ent inscrits à la session. |                   |           |              |             |                                          |
|                                                                                                   |                                               |                            |                   |           |              |             | Jouer tous les abonnements de la session |
| Filtres d'affichage des apprenants disponibles                                                    |                                               |                            |                   |           |              |             |                                          |
| Catégorie du groupe Nom du gro                                                                    | oupe                                          |                            |                   |           |              |             |                                          |
| T Filtrer                                                                                         |                                               |                            |                   |           |              |             |                                          |
| Groupes disponibles                                                                               | Gro                                           | oupes associés             |                   |           |              |             |                                          |
| Nom du groupe                                                                                     | Catégorie du No<br>groupe                     | om du groupe               | Mode              | e Ca      | atégorie du  | groupe      |                                          |
| Admin_THEIA_U&I                                                                                   | Administrateurs +                             | groupe test etu 23         |                   | Strict 🕻  | 다. Catég     | orie test   | × Ø                                      |
| groupe test etu 23                                                                                | catégorie test                                | Master 1 EMPS 2019-2020 1  |                   | Strict 🕻  | Etudi        | ants EMPS   | × 2                                      |
| Master 1 EMPS 2019-2020 15                                                                        | Etudiants EMPS +                              |                            |                   |           |              |             |                                          |
| Master 2 EMPS 2019-2020 14                                                                        | Etudiants EMPS                                | Un clic sur les «          | + » permet d'aj   | outer les | groupes      | à la sessio | n                                        |

### **Inscrire des apprenants** à une session de formation

Pour visualiser la liste des apprenants inscrits et pouvoir en ajouter manuellement un apprenant, il faut se rendre dans l'onglet « inscriptions individuelles ».

| 🕲 Résumé 🖌 Paramètres 💶 Apprenants 🖸 Programme 🗮 Planificat                                                                                              | ion 🔺 Objectifs de formation | 👤 Responsables d'activités 🛛 🖾 Message d'accueil 🤗 Suivi 👤 Intervenants 🔿 | Partage 🛞 Fermer |
|----------------------------------------------------------------------------------------------------|------------------------------|---------------------------------------------------------------------------|------------------|
| Cet onglet vous permet d'inscrire des apprenants dans votre session.     Inscriptions individuelles     riptions par groupe     \$\$_6\$ Gestion avancée |                              |                                                                           |                  |
| Filtres d'affichage des apprenants disponibles                                                                                                    |                              |                                                                           |                  |
| Catégorie du groupe Groupe                                                                                                    |                              | Nom     Préne       *                                                     | m                |
| <b>Filtrer</b> Réinitialiser                                                                                                    |                              | Un clic sur « + » permet d'ajouter l'utilisateur à la                     |                  |
| Apprenants disponibles                                                                                                    | Apprenants actuels           | session independamment d'un groupe.                                       |                  |
| L BERTRAND Quentin                                                                                                    | # Apprenant                  | Origine de l'inscription                                                  | Activé Action    |
| CORRECTEUR 1 Qrol                                                                                                    | 2 L DUBOIS Jade              | Master 1 EMP i 2019-2020 @                                                |                  |
| L CORRECTEUR 2 Qrol                                                                                                    | 3 L DUBOIS Jairo             | Master 1 EMPS 2019-2020 @                                                 | Ø                |
| L COUTURES Jean-charles                                                                                                    | 4 L DUBOIS Jamal             | Master 1 EMPS 2019-2020 @                                                 | 8                |
| L DUBOIS Jeff                                                                                                    | 5 上 DUBOIS Julia             | Master 1 EMPS 2019-2020 ®                                                 | ۲                |
|                                                                                                    | 6 L DURAND Jacob             | Master 1 EMPS 2019-2020 ®                                                 | Ø                |
| L DUBOIS Joacquim                                                                                                    | 7 L DURAND Jaimie            | Master 1 EMPS 2019-2020 ©                                                 | 8                |
| L DUBOIS Joël                                                                                                    | 8 DURAND Jerome              | Master 1 EMPS 2019-2020 ጭ                                                 | <b>V</b>         |
|                                                                                                    | 9 DURAND Jonatha             | N Master 1 EMPS 2019-2020 %                                               | 2                |

# à une session de formation

#### La « gestion avancée » permet :

- d'afficher la liste des apprenants inscrits à la session (1),
- activer ou désactiver des inscriptions en sélectionnant un ou plusieurs apprenants (2) (3),
- exporter la liste des inscrits au format Excel (4)

| Cet o                                                  | nglet vous permet d'inscrire | des apprenants dans votre session.       |                         |           |                         |                            |                          |                         |                                    |          |
|--------------------------------------------------------|------------------------------|------------------------------------------|-------------------------|-----------|-------------------------|----------------------------|--------------------------|-------------------------|------------------------------------|----------|
| 1 Ins                                                  | scriptions individuelles     | All Inscriptions par groupe              | Gestion avancée         |           |                         |                            |                          |                         |                                    |          |
| Nom                                                    |                              |                                          | Prénom                  |           | Groupes de l'utilisateu | r                          |                          |                         |                                    |          |
| Identifian                                             | ıt                           |                                          | Matricule               |           |                         |                            |                          |                         |                                    |          |
| Origine d                                              | le l'inscription             |                                          | Statut de l'inscription |           | Un clic sur « + » pe    | rmet d'ajo                 | outer l'utilisateur à    | la                      | -                                  |          |
| Rech                                                   | ercher Réinitialiser         |                                          |                         |           | session independa       | ininent u                  | un groupe.               |                         | 3                                  |          |
| Sélectio                                               | nner visible   Désélection   | nner visible   Sélectionner tout   Désél | ectionner tout          |           |                         |                            |                          | Action                  |                                    | Exécuter |
| ■ #                                                    | 타 Nom                        | Prénom                                   | Identifiant             | Matricule | Statut du compte        | Statut de<br>l'inscription | Origine de l'inscription | Groupes d'inscription   | Supprimer<br>Activer l'inscription | Actions  |
|                                                        | BERTRAND                     | Quentin                                  | qbertrand               |           | 1                       | Activé                     | Individuelle             |                         | Désactiver l'inscription           | ×        |
| 1                                                      |                              | Jade                                     | jdubois2                |           | 1                       | Activé                     | Groupe                   | Master 1 EMPS 2019-2020 | L.                                 |          |
| <ul><li>1</li><li>2</li></ul>                          | DUBOIS                       |                                          |                         |           | 1                       | Activé                     | Groupe                   | Master 1 EMPS 2019-2020 |                                    |          |
| <ul><li>1</li><li>2</li><li>3</li></ul>                | DUBOIS                       | Julia                                    | jdubois                 |           |                         |                            |                          |                         |                                    |          |
| <ul> <li>1</li> <li>2</li> <li>3</li> <li>4</li> </ul> | DUBOIS<br>DUBOIS<br>DUBOIS   | Julia<br>Jamal                           | jdubois<br>jdubois5     |           | 1                       | Activé                     | Groupe                   | Master 1 EMPS 2019-2020 |                                    |          |

ZUNZZAN

Qui sommes-nous? | Notre solution | Les benerices |

### Créer et organiser des sessions de formation

- 1. Rappel accès
- Accéder à l'interface de gestion des sessions de formation
- 3. Gérer les catégories de sessions de formation
- 4. Créer et paramétrer une session de formation
- Ajouter et gérer les droits des intervenants
- 6. Construire le programme de la session de formation
- 7. Planifier les activités
- 8. Ajouter des responsables d'activités
- 9. Inscrire les apprenants
- 10. Suivre les apprenants
- 11. Partager une session de formation

parti du meilleur édagogie numérique

Examen | Evaluation | Formation

Nos services

Lesbénéfices

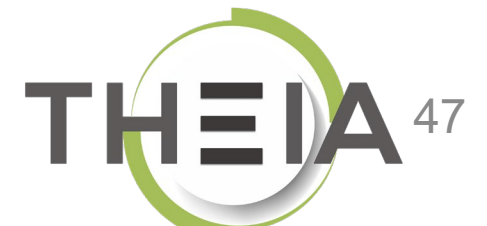

# Suivre les apprenants dans une session de formation

L'onglet « Suivi » (1) permet de consulter les traces d'apprentissage liées à la session de formation. Ces traces d'apprentissage sont personnalisées en fonction du type d'activité (par exemple nombre de tentatives et score pour une autoévaluation, nombre d'accès pour un cours etc.). Il correspond au suivi des session de formation accessible via le tableau de bord pour les utilisateurs possédant le droit de visualisation. Via l'onglet « Synthèse collective » (2) il est possible de :

- Filtrer l'affichage selon un groupe d'apprenants ou un apprenant en particulier (3)
- Exporter la synthèse collective (4)
- Filtrer l'affichage par module ou sous-module (5)
- Accéder à la synthèse individuelle d'un apprenant (6) cf. slide suivant

| 🕲 Résumé     | 🗲 Paramètres | Apprenants         | C Programme   | Planification         | ★ Objectifs de formation | Responsables d'activités | Message d'accueil | Ø Suivi | venants | ✦ Partage | S Fermer |  |
|--------------|--------------|--------------------|---------------|-----------------------|--------------------------|--------------------------|-------------------|---------|---------|-----------|----------|--|
| 🕑 Synthèse a | ollective 2  | hèse des activités | ★ Synthèse de | s objectifs de format | ion                      |                          |                   |         |         |           |          |  |

#### SANDBOX - Découverte de la plateforme THEIA - Synthèse collective

| Catégorie du grou              | upe                    |                        |                                    |         |             | Groupe        |                  |         |        |                          |                                 | -       |        |         |          |               |              |                  |         |          |            |
|--------------------------------|------------------------|------------------------|------------------------------------|---------|-------------|---------------|------------------|---------|--------|--------------------------|---------------------------------|---------|--------|---------|----------|---------------|--------------|------------------|---------|----------|------------|
| Statut                         |                        |                        |                                    |         |             | Prénom        |                  |         |        |                          |                                 | No      | m      |         |          |               |              |                  |         |          |            |
| Les deux                       | -                      |                        |                                    |         | Y           |               |                  |         |        |                          |                                 |         |        |         |          |               |              |                  |         |          |            |
| Q. Filtrer                     | 3                      |                        |                                    |         |             |               |                  |         |        |                          |                                 |         |        |         |          |               |              |                  |         |          |            |
| ⑦ Par activités                | O Par obje             | ctifs de formatior     | n 🕑 Cumuk                          | ée      |             |               |                  |         |        |                          |                                 |         |        |         |          | 🖁 Exporter la | synthèse col | lective de la se | ession  | 4        |            |
| SANDBOX - Dé                   | couverte de la pl      | ateforme THEIA         |                                    |         |             |               |                  |         |        |                          |                                 |         |        |         |          |               |              |                  | ×       |          |            |
| Utilications                   |                        |                        | Temps de                           |         | Référentiel | de compéten 5 |                  |         | Autoés | valuation                |                                 | Enq     | uête   | Cours   | Document | ollaboratif   | Tra          | vaux             | Que     | stions   | Présentiel |
| (38<br>apprenants<br>au total) | Première<br>action     | Dernière<br>action     | connexion<br>aux<br>activités<br>© | Accédés | Evaluation  | Commentaire   | Preuve<br>déposé | Accédés | Soumis | Meilleur<br>score<br>/20 | Moyenne<br>des<br>scores<br>/20 | Accédés | Soumis | Accédés | Accédés  | Modifié       | Accédés      | Déposés          | Accédés | Rédigées | Présence   |
| L<br>BERTRAND<br>Quentin       | 18/10/2019<br>12:09:52 | 18/10/2019<br>12:31:55 | 14 minutes                         | 0/1     | 0           | •             | 0                | 5 / 10  | 2 / 10 | 18.02                    | 16.84                           | 0/2     | 0/2    | 6 / 35  | 0        | 0             | 0/1          | 0                | 1/1     | 0        | 0/1        |
| L DUBOIS<br>Jacky              | -                      | -                      |                                    | 0/1     | 0           | 0             | 0                | 0/10    | 0 / 10 | -                        | -                               | 0 / 2   | 0/2    | 0 / 35  | 0        | 0             | 0/1          | 0                | 0/1     | 0        | 0/1        |

### Suivi individuel d'un apprenant dans une session de formation

|                            |                        | (                     |               |                  |                | Vos              | informations    | 5                           |                   |         |           |        |         |          |                      |                         |         |         |          |            |
|----------------------------|------------------------|-----------------------|---------------|------------------|----------------|------------------|-----------------|-----------------------------|-------------------|---------|-----------|--------|---------|----------|----------------------|-------------------------|---------|---------|----------|------------|
|                            | F                      |                       |               | tin              |                | <b>1</b>         | dentifiant Uİ.  | qbertrand                   |                   |         |           |        |         |          |                      |                         |         |         |          |            |
|                            |                        | Compte d              | 'utilisateu   | ır               |                | ⊠ C<br>⊠ C       | ourriel quer    | itin.bertran<br>Non renseig | d@theia.fr<br>gné |         |           |        |         |          |                      |                         |         |         |          |            |
|                            |                        |                       |               |                  |                | @ A              | dresse postale  | Non rense                   | eigné             |         |           |        |         |          |                      |                         |         |         |          |            |
|                            |                        |                       |               |                  |                |                  | éléphone mobil  | Non ren                     | seigné            |         |           |        |         |          |                      |                         |         |         |          |            |
|                            |                        |                       |               |                  |                | iii D            | ate de naissanc | e Non ren                   | iseigné           |         |           |        |         |          |                      |                         |         |         |          |            |
|                            |                        |                       |               |                  |                |                  |                 |                             |                   |         |           |        |         |          |                      |                         |         |         |          |            |
| Suivi ir                   | ndividuel              | de la ses             | sion SA       | NDBOX -          | Découvert      | e de la          | platef          | orme T                      | HEIA              |         |           |        |         |          |                      |                         |         |         |          |            |
| 🕑 Vue st                   | andard 🞯 V             | ue par objectif       | de formation  | i O Timelin      | ie             |                  |                 |                             |                   |         |           |        |         |          |                      |                         |         |         |          |            |
|                            |                        |                       |               | Référentiel      | de compétences |                  |                 | Autoé                       | valuation         |         | Eng       | uête   | Cours   | Document | collaboratif         | Тга                     | vaux    | Que     | stions   | Présentiel |
| Première                   | Dernière               | Temps de<br>connexion |               |                  |                |                  |                 |                             |                   | Movenne |           |        |         |          |                      |                         |         |         |          |            |
| action                     | action                 | activités             | Accédés       | Evaluation       | Commentaire    | Preuve<br>déposé | Accédés         | Soumis                      | Meilleur<br>score | des     | Accédés   | Soumis | Accédés | Accédés  | Modifié              | Accédés                 | Déposés | Accédés | Rédigées | Présence   |
|                            |                        |                       |               |                  |                |                  |                 |                             | / 20              | /20     |           |        |         |          |                      |                         |         |         |          |            |
| 18/10/2019<br>12:09:52     | 18/10/2019<br>12:31:55 | 14 minutes            | 0/1           | 0                | 0              | 0                | 5 / 10          | 2 / 10                      | 18.02             | 16.84   | 0 / 2     | 0 / 2  | 6 / 35  | 0        | 0                    | 0/1                     | 0       | 1/1     | 0        | 0/1        |
|                            |                        |                       |               |                  |                |                  |                 |                             |                   |         |           |        |         |          |                      |                         |         |         |          |            |
|                            |                        |                       |               |                  |                |                  |                 |                             |                   |         |           |        |         |          |                      |                         |         |         |          |            |
|                            | X - Découverte         | de la platefor        | me THEIA      |                  |                |                  |                 |                             |                   |         |           |        |         |          |                      |                         |         |         |          |            |
| <ul> <li>SANDBO</li> </ul> |                        |                       |               |                  |                |                  | Lors            | que l'                      | 'on clic          | que su  | r la ligi | ne d'u | in app  | renant   | depu                 | is la sy                | nthès/  | e colle | ective   |            |
| V SANDBO                   | Echangez en temp       | is réel avec les e    | nseignants et | les étudiants en | ligne          |                  | (cf. a          | actior                      | ո (6) dւ          | u slide | précé     | dent), | on ac   | cès à s  | on <mark>su</mark> i | i <mark>vi ind</mark> i | ividue  |         |          | - =        |
| ✓ SANDBC<br>Chat           |                        |                       |               |                  |                |                  |                 |                             |                   |         |           |        |         |          |                      |                         |         |         |          |            |
| V SANDBC                   | fal                    | se                    |               |                  |                |                  |                 |                             |                   |         |           |        |         |          |                      |                         |         |         |          |            |

## Suivi par activités dans une session de formation

| Depuis <b>l'onglet</b>                        | <sup>©</sup> Résumé                                                                                                    | cation ★ Objectifs de formation 💄 Responsables d'activités 🖾 Message d'accueil 🕑 Suivi 📘 enants A Partage 🛞 Fermer                                                                                                    |           |
|-----------------------------------------------|----------------------------------------------------------------------------------------------------|----------------------------------------------------------------------------------------------------|-----------|
| « Suivi » (1), il est<br>possible d'accéder   | Synthèse collective Synthèse des activités 2 se des objectifs d                                                            | e formation                                                                                                    |           |
| au suivi par activités<br>via <b>l'onglet</b> | SANDBOX - Découverte de la plateforme THEIA - S                                                                            | Synthèse des activités                                                                                                    |           |
| « Synthèse des                                | SANDBOX - Découverte de la plateforme THEIA                                                                                | Filtrer   Image: Constraint of the second second |           |
| activités » (2) qui                           | Module 1 - Découvrir et administrer la plateforme     Découvrir les interfaces de la plateforme     Gérer les utilisateurs | SANDBOX - Découverte de la plateforme THEIA                                                                                                    | _         |
| plan de formation/                            | ✓ Module 2 - Gérer les sessions de formation                                                                               | Chat Echangez en temps réel avec les enseignants et les étudiants en ligne                                                                                                    | @Lancer   |
| En cliquant sur                               | Créer et suivre des sessions de formation<br>Créer et animer une activité "Présentiel"                                     | Accessible encore 5 mois                                                                                                    |           |
| « Lancer » on accès                           | ✓ Module 3 - Gérer les sessions d'évaluation                                                                               | Frances Evaluat la sossian de formation                                                                                                    |           |
|                                               | Créer des questions ou dossiers de questions<br>Créer et gérer les épreuves                                                |                                                                                                    | () Lancer |
| au suivi et aux                               | Corriger et analyser les épreuves                                                                                          |                                                                                                    |           |
| Statistiques de                               | Créer et publier des enquêtes                                                                                              | Présentation                                                                                                    | *         |
| ractivite                                     | Utiliser les fonctionnalités de communication de la plateforme                                                             | Avant de démarrer Faites connaissance avec Theia                                                                                                    | OLancer   |
| selectionnee.                                 | Bonus                                                                                                    | Accessible encore 5 mois                                                                                                    |           |
| Ce suivi est                                  | Donnez votre avis sur la formation                                                                                         |                                                                                                    |           |
| personnalisé en                               |                                                                                                    | Questions Posez vos questions à l'équipe Theia                                                                                                    | () Lancer |
| fonction du type                              |                                                                                                    | Accessible encore 5 mois                                                                                                    |           |
| d'activité et                                 |                                                                                                    | Visiocontérence Visioconference du 16/03/2020 -14h à 16h - Nom de Enseignant                                                                                                    | ⊙ Lancer  |
| correspond à la vue                           |                                                                                                    | ♥ Plus accessible                                                                                                    |           |
| « responsable                                 |                                                                                                    |                                                                                                    |           |
| d'activités ».                                |                                                                                                    | Travaux à rendre pour le 31 03 2020                                                                                                    | (⊙ Lancer |
|                                               |                                                                                                    | Module 1 - Découvrir et administrer la plateforme                                                                                                    | *         |

## Suivi par objectifs de formation dans une session de formation

Lorsque le paramètre « Activer la gestion des objectifs de formation (conditionnel) » est activé dans une session de formation, l'onglet « Synthèse des objectifs de formation » de l'onglet « Suivi » permet d'afficher la progression globale des apprenants concernant la réalisation des objectifs de formation. Pour avoir le détail de réalisation des objectifs et modifier leur statut manuellement, il faut se rendre dans l'onglet « Objectifs de formation » dédié (*voir la fiche FOCUS dédiée « Créer des sessions de formation avec parcours conditionnel »*).

| Cet onglet vous offre une synthèse des d                                                                                                    | hèse des activités                                              | s objectifs de formatio | n Lants sur un oujectif. Vous pouvez avoir plus                                                                     | de détails sur les étudiants en                       | sélectionnant un objec               | tif. Le détail d'un objectif permet ég | alement d'envoy | rer un mail aux appren                | nants. |              |
|----------------------------------------------------------------------------------------------------|-----------------------------------------------------------------|-------------------------|----------------------------------------------------------------------------------------------------|-------------------------------------------------------|--------------------------------------|----------------------------------------|-----------------|---------------------------------------|--------|--------------|
| ecouverte de la plateforme                                                                                                    | THEIA - Parcours complet - S                                    | ynthèse des objec       | ctifs de formation                                                                                                  |                                                       |                                      |                                        |                 |                                       |        |              |
|                                                                                                    | Objectif de formation                                           |                         |                                                                                                    |                                                       | No                                   | mbre d'apprenants aya                  | nt validé l'    | objectif                              |        |              |
| Accès à l'autoévaluation finale                                                                                                    | 3                                                               |                         | 1                                                                                                    | / 4                                                   | 25%                                  |                                        |                 |                                       |        |              |
| Obtenir le certificat de fin de s                                                                                                    | ession                                                          |                         | 1                                                                                                    | /4                                                    | 25%                                  |                                        |                 |                                       |        |              |
| pprenant                                                                                                    |                                                                 |                         | Statut                                                                                                    | Dernière évaluat                                      | ion<br>u égal à 🔻                    |                                        | Inscri          | ption active                          |        | T            |
| Rechercher Réinitialiser                                                                                                    | anants de la recherche                                          |                         | Statut                                                                                                    | Dernière évaluat<br>V Supérieur o                     | ion<br>u égal à 🔹 🔻                  |                                        |                 | ption active<br>ii                    |        | ₹.           |
| Rechercher Réinitialiser<br>A Envoyer un mail a tous les appre                                                                                                    | mants de la recherche<br>Statut                                 | Inscription<br>active   | Statut<br>Dernière évaluation                                                                                       | Dernière évaluat<br>Supérieur o<br>Modifie            | ion<br>u égal à 🔹                    | Groupes                                |                 | ption active<br>ii                    |        | •<br>Actions |
| Rechercher Réinitialiser                                                                                                    | nants de la recherche<br>Statut<br>Ø Non réalisé                | Inscription<br>active   | Statut<br>Dernière évaluation<br>24/04/2020 à 13:45:44                                                              | Dernière évaluat<br>Supérieur o<br>Modifie            | ion<br>u égal à 🔹                    | Groupes                                | O.              | ption active<br>ii                    |        | ▼<br>Actions |
| Recharcher Réinitialiser  A Envoyer un mail a tous les appre  A Envoyer un mail a tous les appre  Apprenant  DUCOTTERD Gautier  FAVIER Aurélie                                                                                                    | nants de la recherche<br>Statut<br>Ø Non réalisé<br>Ø Accordé 📷 | Inscription<br>active   | Statut<br>Dernière évaluation<br>24/04/2020 à 13:45:44<br>28/04/2020 à 15:21:36                                     | Dernière évaluat<br>Supérieur o<br>Modifie            | ion<br>u égal à T<br>É par<br>Favier | Groupes<br>Admin_THEIA_U&I thei        | a.group.admir   | ption active<br>il<br>ii<br>iistrator |        | ۲<br>Actions |
| Rechercher Réinitialiser  A Envoyer un mail a tous les appre  A Envoyer un mail a tous les appre  A En | enants de la recherche<br>Statut                                | Inscription<br>active   | Dernière évaluation           24/04/2020 à 13:45:44           28/04/2020 à 15:21:36           24/04/2020 à 13:45:44 | Dernière évaluat<br>Supérieur o<br>Modifie<br>Aurélie | ion<br>u égal à V<br>É par<br>Favier | Groupes Admin_THEIA_U&I their          | a.group.admin   | ption active<br>ii<br>iistrator       |        | Actions      |

Notre solution Qui sommes-nous?

Nos services

Les bénéfices

### Créer et organiser des sessions de formation

- 10.
- Partager une session de formation

parti du meilleur édagogie numérique

Examen | Evaluation | Formation

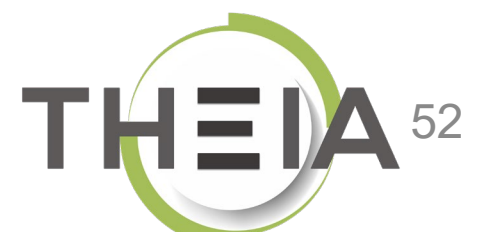

### Partager une session de formation

Si la plateforme fait partie d'un groupe de partage avec une ou plusieurs autres plateforme, il est possible de partager une session de formation pour qu'au sein de la ou les plateformes sélectionnées on puisse :

- Inscrire des étudiants à la session (sans pouvoir modifier ni le programme ni les paramètres ni la planification) ;
- Dupliquer la session au sein de la plateforme pour personnaliser les paramètres, le programme et la planification.

| 🕑 Résumé       | 🖌 Paramètres              | Apprenants               | C Programme             | Planification | ★ Objectifs de formation | Responsables d'activités | Message d'accueil | 🕑 Suivi | L Intervenants | Artage Partage | 1 Ier |             |
|----------------|---------------------------|--------------------------|-------------------------|---------------|--------------------------|--------------------------|-------------------|---------|----------------|----------------|-------|-------------|
| O Dans cet ong | let vous pouvez ajouter o | u enlever des partages : | avec d'autres plateform | es.           |                          |                          |                   |         |                |                |       |             |
| Plateforme d'  | origine :THEIA - Usag     | es & Innovations         |                         |               |                          |                          |                   |         |                |                |       |             |
|                |                           |                          |                         |               |                          |                          |                   |         |                |                |       | Enregistrer |
| Tout cocher    |                           |                          |                         |               |                          |                          |                   |         |                |                |       |             |
| Centre Hos     | pitalier Universitaire d  | le Tivoli                |                         |               |                          |                          |                   |         |                |                |       |             |
| Centre Hos     | pitalier Universitaire e  | t Psychiatrique de N     | Ions-Borinage [CHU      | IPMB]         |                          |                          |                   |         |                |                |       |             |
| Démonstra      | tion ELFFE                |                          |                         |               |                          |                          |                   |         |                |                |       |             |
| ELFFE form     | nation                    |                          |                         |               |                          |                          |                   |         |                |                |       |             |
| Formation (    | Continue Lenval           |                          |                         |               |                          |                          |                   |         |                |                |       |             |
| Learneos F     | ormation                  |                          |                         |               |                          |                          |                   |         |                |                |       |             |
| Plateforme     | de démonstration (di      | dier)                    |                         |               |                          |                          |                   |         |                |                |       |             |
| Plateforme     | e.Eval                    |                          |                         |               |                          |                          |                   |         |                |                |       |             |
| Plateforme     | THEIA                     |                          |                         |               |                          |                          |                   |         |                |                |       |             |
|                |                           |                          |                         |               |                          |                          |                   |         |                |                |       | Enregistrer |